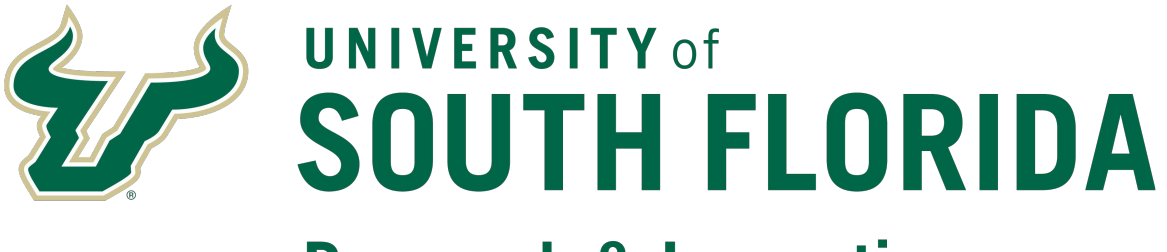

# **Research & Innovation**

# Personnel Effort Reporting Tool (PERT)

# Guidebook for USF PERT Department Representatives

### Table of Contents

| Links and Sponsored Research Post Award Contacts                                    | Page 1  |
|-------------------------------------------------------------------------------------|---------|
| PERT Overview, Roles, Certifiers                                                    | Page 2  |
| Cost Sharing and PERT Report Generation                                             | Page 3  |
| PERT Schedule and Requirements                                                      | Page 6  |
| PERT System Access and Navigation                                                   | Page 7  |
| <b>Retrieve &amp; Review Effort Reporting Data</b><br>Steps 1 - 12 with screenshots | Page 9  |
| <b>Changing Employee Level Effort Report Detail</b><br>Steps 1 – 6 with screenshots | Page 19 |
| <b>Correcting Rejected Employee Effort Data</b><br>Steps 1 – 8 with screenshots     | Page 22 |

#### <u>Links</u>

PERT Website: https://www.usf.edu/research-innovation/research-

support/sponsored-research/pert/index.aspx

The PERT Website contains the following important resources:

- <u>General Info</u>
- <u>PERT Schedule PDF</u>
- <u>PERT Training</u>
- NIH Salary Cap Information (PDF)
- <u>NIH Calculation Worksheet (Excel)</u>
- Pay Distribution Worksheet (Excel)
- Effort Review Checklist (PDF)
- Sample Communication (PDF)
- <u>Reminder Template (MS Word)</u>
- Sample Exit Email (MS Word)

#### Other Resources

- <u>GEMS Distribution Form</u>
- <u>USF System Policy 0-313, Sponsored Research Cost Sharing</u>
- FAST Security Access Request

#### Sponsored Research Post Award PERT Contacts

- Earl Bare, Grant Financial Administrator <u>ebare@usf.edu</u>, 813-974-7553
- Julia Dunn, Grant Financial Administrator juliadunn@usf.edu, (813) 974-7229

#### **PERT Overview**

PERT is the University's federal effort and committed cost share reporting system. Compliance with federally established Office of Management and Budget, Federal awards issued prior to December 26, 2014 are required to be managed in accordance with OMB Circulars A-21, A-110, and A-133. Federal awards issued on or after December 26, 2014 are to be managed in accordance with 2 CFR Part 200: Uniform Administrative Requirements, Cost Principles, and Audit Requirements for federal Awards (The Uniform Guidance) or the appropriate regulations applicable to the award as specified in the Notice of Award issued by the funding agency.

Uniform Guidance requires educational institutions to maintain an accurate system for reporting the percentage of time that employees devote to federally funded projects (Effort). Effort is the work or proportion of time spent on any activity and expressed as a percentage of total time. Total effort of 100% must be reported. Percent of effort does not reflect number of hours. Committed Cost Share is any project cost not borne by the sponsor (regardless of funding source) and committed by USF for the performance of an externally funded project. Such commitments must be explicitly stated in the project budget, described in the proposal narrative, or included within the sponsor's guidelines as a commitment.

#### PERT Roles

- <u>Effort Central (PERT Central)</u> Sponsored Research Post Award Compliance staff responsible for generating and releasing PERT reports to the departments and coordinating university effort reporting after each semester.
- <u>Department Representatives</u> responsible for reviewing and correcting each effort report prior to certification and ensuring that any changes/corrections are updated in FAST (requires a retroactive pay distribution, a.k.a. RET submission for each change/correction).
- <u>Certifiers</u> responsible for reviewing the effort report, notifying the Department Representative of any necessary corrections or adjustments, ensuring that all effort corrections or adjustments are made prior to certifying and certifying the report.

#### **PERT Certifiers**

Faculty (salary plan 22), Administration (salary plan 21) and Staff (salary plan 23) employees paid from federal funds or anyone providing cost share to a project. The federal government expects all effort reports to be completed by individuals with **first-hand knowledge** of all aspects of the work performed. The employee performing or supervising the work is in the best position to provide this information.

If this individual is no longer employed by the University the individual's supervisor, PI or Co-PI are responsible for certifying the effort report on his/her behalf. For Temporary (OPS) employees, the nature of their responsibilities may not provide sufficient information to distinguish one research project from another. In order to assure proper reporting, supervisors, PIs or Co-PIs of temporary employees are responsible for certifying the temporary employee's effort.

Note: PERT recognizes allowable certifiers. For each report, only the non-OPS employee for whom the report was generated, the project PI/Co-PI, the Department Head or Chairperson or the employee's supervisor can certify. The PI/Co-PI listed is the PI/Co-PI common to all projects in the report. If there is not a PI/Co-PI in common to every project listed on the report, the system will not recognize a PI/Co-PI certifier and the effort would then need to be certified by the supervisor. The allowable certifiers listed for each PERT report are updated via a nightly process to reflect changes in Supervisor/Reports To and/or the common PI/Co-PI (due to project changes).

#### **Cost Sharing**

There are four types of Cost Sharing:

- Mandatory (Committed) required by the program as a condition of the award and therefore is obligatory and reportable.
- Salary Cap Cost Sharing (Committed) occurs when the salary for an individual exceeds the sponsor imposed limit. This is classified as Voluntary Committed cost share and must be documented within USF's system and may require reporting to the agency.
- Voluntary (Committed) offered/proposed by the grantee when not specifically required by the sponsor. The offer is included in the award directly or by reference. Voluntary Committed cost sharing expenses must be properly identified for cost accounting purposes. **Voluntary cost sharing is highly discouraged and requires approval Sponsored Research approval.**

*Note: Once proposed voluntary cost share is accepted by the sponsor, it is considered a required University commitment toward the awarded project. PERT reports Committed Cost Share only.* 

• Voluntary (Uncommitted) - unplanned cost share that does not need to be documented within the University's system or reported to the sponsors.

All employees providing cost share will need to have their pay distributed to the appropriate cost share FAST combination code to be reflected in PERT (includes salary cap cost share). The FAST combination codes are generated using the cost share chartfield information provided on the Grant Budget Release form.

The Department Representative is responsible for ensuring that payroll is distributed to the appropriate FAST combination code for cost share to the project and verifying that the information has been accurately recorded in PERT.

#### **Cost Sharing**

<u>Non-Project to Project Cost Share</u> - USF unrestricted fund (RIA and E&G funds) shares in the cost of the sponsored project.

#### Example:

| Proj/Grt     | <u>Cost Share A/C</u><br>Desc | FAST Descr                     | PayrolPs Effor | <u>t%</u> Combination<br>Code | <u>Oper</u><br><u>Unit</u> | GL Acct | <u>GL Deptid</u> | Eund  | Product |
|--------------|-------------------------------|--------------------------------|----------------|-------------------------------|----------------------------|---------|------------------|-------|---------|
| 1            |                               | DEPT OF LAW & MENTAL HLTH      | 59             | 59 000029808                  | TPA                        | 50022   | 582000           | 10000 | 000000  |
| 2 5820105000 |                               | A Retrospective Analysis of Pu | 6              | 6 000078636                   | TPA                        | 50022   | 582000           | 22000 | 000000  |
| 3 5820107600 | COSTSHARE<br>5820107600       | Evaluation of AHCA             | 35             | 35 000114157                  | TPA                        | 50022   | 582000           | 10000 | 000000  |

Total Payroll%: 100 Effort%: 100

Of the total time worked during the reporting period, the employee's time was spent on the following (listed by line #):

- 1. 59% non-project related effort
- 2. 6% effort on Project 582010500
- 3. 35% effort committed to Project 5820107600, paid by state funds (Fund 10000)

<u>Project to Project Cost Share</u> - A non-federal sponsored project shares in the cost of another sponsored project.

Example:

| Proj-Grt     | Cost Share A/C<br>Desc             | FAST Descr                     | Payroll% Effort | <u>Combination</u> | <u>Oper</u><br>Unit | GL Acct | GL Deptid | Fund  | Product |
|--------------|------------------------------------|--------------------------------|-----------------|--------------------|---------------------|---------|-----------|-------|---------|
| 1 5830112800 | 124230-1242                        | University of South florida Ce | 95 9            | 5 000082726        | TPA                 | 50021   | 583002    | 20000 | 000000  |
| 2 5830111200 | COSTSHARE<br>PROJECT TO<br>PROJECT | Center for Autism and Related  | 1               | 1 000094542        | тра                 | 50021   | 583002    | 21000 | PRJPRJ  |
| 3 5830116404 | COSTSHARE - 5830112800             | CARD to UCEDD C/S              | 4               | 4 000116576        | ТРА                 | 50021   | 583002    | 21000 | PRJPRJ  |

Total Payroll%: 100 Effort%: 100

This example reports two separate instances of project-to-project committed cost share. Of the total time worked during the reporting period, the employee's time was spent on the following (listed by line #):

- 1. 95% effort on Project 5830112800
- 2. 1% effort committed to an unidentified project (paid by Project 5830111200)
- 3. 4% effort committed to Project 5830112800 (paid by Project 5830116404)

#### **PERT Report Generation**

Effort reports are generated for all employees who have salary distributed from a federally-funded project, or distributed as cost sharing through FAST pay distribution. Effort is reported at the employee record (Empl Rcd) level. The associated salary amounts are based on the Institutional Base Salary (IBS), which includes the following earning codes in FAST:

REG - Regular OVT - Overtime Earnings PPH - Prior Pay Period Hours RTA - Retro Earnings Adjust SAH - Salaried Ees Additional Hrs DOC - Dock Earnings

Earnings are prorated to align with semester dates, which seldom coincide with the biweekly pay schedule. Therefore, PERT prorates the effort within the first and last pay periods of the effort reporting period (semester boundaries).

#### **Prorating Logic Chart**

|                                               | Boundary Pay<br>Period of PERT<br>Report                                 |                                            |         |                                                                                                    |                                            | Boundary Pay Period<br>of PERT Report                                         |                                               |         |                                                                                                    |
|-----------------------------------------------|--------------------------------------------------------------------------|--------------------------------------------|---------|----------------------------------------------------------------------------------------------------|--------------------------------------------|-------------------------------------------------------------------------------|-----------------------------------------------|---------|----------------------------------------------------------------------------------------------------|
| Second to last<br>pay period in<br>prior term | Last pay period in<br>prior term, First<br>pay period in<br>current term | Second<br>pay period<br>in current<br>term | Action  | Logic                                                                                                    | Second to<br>last pay<br>period in<br>term | Last pay period in<br>current term, first pay<br>period in subsequent<br>term | Second pay<br>period in<br>subsequent<br>term | Action  | Logic                                                                                                    |
| No Fed\$                                      | Fed \$                                                                   | Fed\$                                      | INCLUDE | Generate current<br>term report and<br>include boundary<br>pay period @100%                                                                                                    | No Fed\$                                   | Fed \$                                                                        | Fed\$                                         | EXCLUDE | No report<br>generated for<br>current term<br>unless fed\$ in<br>prior pay periods                                                                                                    |
| Fed \$                                        | Fed \$                                                                   | No Fed \$                                  | EXCLUDE | generated for<br>current term<br>unless fed\$ in<br>subsequent pay<br>periods                                                                                                    | Fed \$                                     | Fed \$                                                                        | No Fed \$                                     | INCLUDE | Generate current<br>term report and<br>include boundary<br>pay period @100%                                                                                                    |
| Fed \$                                        | Fed \$                                                                   | Fed \$                                     | PRORATE | Generate current<br>term report and<br>prorate boundary<br>pay period                                                                                                    | Fed \$                                     | Fed \$                                                                        | Fed \$                                        | PRORATE | Generate current<br>term report report<br>and prorate<br>boundary pay<br>period                                                                                                    |
| No Fed\$                                      | Fed\$                                                                    | No Fed\$                                   | PRORATE | System cannot<br>determine which<br>term the pay<br>belongs to and<br>prorates boundary<br>pay period. This<br>will also cause a<br>report to be<br>generated for the<br>current term | No Fed\$                                   | Fed\$                                                                         | No Fed\$                                      | PRORATE | System cannot<br>determine which<br>term the pay<br>belongs to and<br>prorates the<br>boundary pay<br>period. This will<br>also cause a<br>report to be<br>generated for the<br>current term |

#### **PERT Schedule**

PERT reports are generated after each semester (3 times per year). Each certification period is approximately 5 weeks. Reports are locked when generated, released to the DRs for review and the released to the certifiers.

PERT Central posts the schedule annually. The deadlines are communicated to the departments when effort reports are released for review and certification. The certification deadline is also displayed on each

PERT report. Strict adherence to these deadlines is critical in meeting federal compliance requirements for timely reporting.

Within the PERT system, there is a function to expire effort reports. During closeout of a PERT period, all uncertified reports will be expired. Upon expiration of effort reports, Sponsored Research Post Award will take steps to ensure all federal dollars are removed from payroll for that PERT period.

#### **Miscellaneous PERT Information and Requirements**

#### **Sweeps**

In accordance with the PERT Schedule, a process referred to as "PERT Sweeps" is run after each certification period to identify discrepancies between certified effort and FAST pay history. Once the differences are identified, PERT Central notifies the Department Representatives and requests RETs be submitted to move excess salary charges on projects (salary % > effort %) to unrestricted accounts. Likewise, any understated cost share (salary % < effort %) would also need to corrected.

#### **Out of Cycle Generations**

When salary charges are not distributed in accordance with the effort, retroactive expenditure transfers (RETS) should be prepared and submitted to Sponsored Research Post Award to correct the pay distribution. This should occur immediately upon discovering the distribution error(s). RETs posted in the FAST prior to the end of the certification period, will be reflected in the effort reports. A weekly process is run to generate any new effort reports that may be required due to RETs.

#### **Recertification Requests**

In the rare, infrequent and unfortunate event that a certifier certifies an incorrect report, a recertification request may be submitted to the department's Compliance Grant Financial Administrator (GFA). Not all recertification requests are approved. The Assistant Director of Sponsored Research Post Award determines approval based on the nature of the request and its justifying documentation. If approved, the report will be opened for recertification. A two week certification deadline is applied for recertification requests.

#### **PERT & FAR Matching**

As PERT reports federal effort and/or cost share (regardless of funding source), Faculty Activity Reporting (FAR) is managed through the Faculty Academic Information Reporting (FAIR) system. FAR reports the effort of instructional personnel expended in support of their assignment. Though PERT and FAR are used for very different purposes, both document faculty activity. It is critical (to avoid risk to the university) that the reports for all employees in both systems report the same level of sponsored activity. Any differences must be substantiated.

#### PERT System Access

PERT is certified via FAST. All active employees have access to FAST. Each employee's access to Self Service is setup with a User ID and a default password.

- Your Self Service User ID is your 11 digit FAST Employee ID (EmplID), an auto-generated numeric ID assigned by the system. Example of Self Service User ID: 00000012345
- Your default password is the last four digits of your Social Security number, an = sign, and the four digit year of birth. Example of Default Password: 3422=1957

As a PERT Department Representative - FAST access is required. FAST access allows users to view information for all personnel in FAST. Each user's view is limited to the information that his or her job/role requires.

The Request for FAST Access form is used to request access to FAST data. The form is completed and approved by the appropriate department level designees and forwarded it to IT. For PERT Department Representative access check the <u>Effort Representative</u> box.

#### **PERT System Navigation**

#### **Certifier's Navigation:**

As a Department Representative (DR) it is important that you learn the Certifiers Navigation and how to certify effort reports. The online PERT Certifier training provides both a certification/navigation demonstration and simulation. Research Clarification or Change in Procedure (CCHIP) #0004, Mandatory Training for Effort Reporting prescribes PERT training as mandatory.

| ffort Certificatio                 | on          |         |                      |                                 |
|------------------------------------|-------------|---------|----------------------|---------------------------------|
| nter any information               | you have an | d click | Search. Leave fields | blank for a list of all values. |
| Find an Existing V                 | alue        |         |                      |                                 |
| <ul> <li>Search Criteri</li> </ul> | a           |         |                      |                                 |
| EmpLID                             | heains with | V       |                      |                                 |
| Empl Record                        | = V         |         |                      | - <sup></sup>                   |
| Report Begin Date                  | = ~         |         |                      | Q                               |
| Report End Date                    | = ~         | i F     |                      | Q                               |
| Plan                               | begins with | ~       |                      |                                 |
| Fiscal Year                        | = ~         |         |                      |                                 |
| Effort Certification               | begins with | ~       |                      |                                 |
| Reject                             | begins with | ~       |                      |                                 |
| Dept Admin Change                  | begins with | ~       |                      |                                 |
| Emp Changed                        | begins with | ~       |                      |                                 |
|                                    |             |         |                      |                                 |

PERT is certified via FAST. Effort Report System > Certify

#### <u>Certify</u>

<u>Effort Certification</u> – provides certification access to the non-OPS employee for whom the report was generated. Only the employee, project PI/Co-PI, the Department Head or Chairperson or the employee's supervisor can certify.

<u>PI/Co-PI Certification for OPS</u> – lists and provides PI/Co-PI certification access to all reports generated for OPS employees that provided effort on their projects.

<u>FAST Project Information</u> – displays the project name (Descr), start and end dates, sponsor and PI information.

#### **Department Representative's Navigation**

#### **Retrieve and Review Effort Reporting Data**

Following the creation of effort reports, Department Representatives (DR) will be notified by Sponsored Research Post Award Compliance, that the effort reports are ready for review. During this review period, Department Representatives will be able to make adjustments to the uncertified effort reports. Missing accounts should be added, payroll percentages checked, and any changes from proposed committed cost sharing should be updated. Once adjustments are complete, the DR should unlock the reports and notify their faculty and other certifiers that the reports are ready to be reviewed and if correct, certified.

#### Step 1: Navigate to Admin Effort Review

| dmin Effort Review nter any information you have Find an Existing Value | Add a New Certify |
|-------------------------------------------------------------------------|-------------------|
| <ul> <li>Search Criteria</li> </ul>                                     |                   |
| Name be<br>Empl ID be                                                   | igins with ♥ Q    |
| Empl Record =<br>Fiscal Year =                                          |                   |
| Report End Date =                                                       | egins with V      |
| Department be<br>Effort Certification be                                | gins with V       |
| Emp Changed be<br>Dept Admin Change be<br>Reject be                     | gins with V       |
| Locked for Review =                                                     | e Sensitive       |

### Step 2:Using any combination of search options, enter the criteria, click Include<br/>History and click the Search button.

In the example below the following options were used:

- **Department** (FAST Dept ID format: X-XXXX-XXX)
- Effort Certification (N to view non-certified reports)

| / Find an Existing Value \  | <u>A</u> dd a New Value | e /                  |   |  |
|-----------------------------|-------------------------|----------------------|---|--|
| Name:                       | begins with 🔽           |                      | ] |  |
| EmpliD:                     | begins with 🔽           |                      | Q |  |
| Empl Red Nbr:               | - *                     |                      | Q |  |
| Fiscal Year:                | - *                     |                      | ] |  |
| Report Begin Date:          | - 🗸                     |                      | Q |  |
| Report End Date:            | - ~                     |                      | Q |  |
| Salary Administration Plan: | begins with 🔽           |                      | Q |  |
| Department:                 | begins with 🔽           | 0-5830-005           | ] |  |
| Effort Certification:       | begins with 🔽           | N                    | ] |  |
| Emp Changed:                | begins with 🔽           |                      | ] |  |
| Dept Admin Change:          | begins with 🔽           |                      | ] |  |
| Reject:                     | begins with 🔽           |                      | ] |  |
| Locked for Review:          | - ~                     |                      | ~ |  |
| 🗹 Include History 🗌 Case    | e Sensitive             |                      |   |  |
| Search Clear Ba             | asic Search 📳           | Save Search Criteria |   |  |

Note: When returning to the search page for another, click Clear to remove all unwanted search values.

Step 3: From the search results, click the link for report to be viewed.

|                                                                                                    |                                                                                                    |                                                                                |                                                                                                    |                                                                                                    | I                                                                                                    |                                                                                                    |                                                                                                    |                                                                                                    |                                                                                                    |                                                                                                    |
|----------------------------------------------------------------------------------------------------|----------------------------------------------------------------------------------------------------|--------------------------------------------------------------------------------|----------------------------------------------------------------------------------------------------|----------------------------------------------------------------------------------------------------|----------------------------------------------------------------------------------------------------|----------------------------------------------------------------------------------------------------|----------------------------------------------------------------------------------------------------|----------------------------------------------------------------------------------------------------|----------------------------------------------------------------------------------------------------|----------------------------------------------------------------------------------------------------|
| Find an Existing Value                                                                                                    | Add a New Value                                                                                                    | _                                                                              |                                                                                                    | - 20                                                                                                    |                                                                                                    |                                                                                                    |                                                                                                    |                                                                                                    |                                                                                                    |                                                                                                    |
| Name:                                                                                                    | begins with 🐱                                                                                                    |                                                                                |                                                                                                    |                                                                                                    |                                                                                                    |                                                                                                    |                                                                                                    |                                                                                                    |                                                                                                    |                                                                                                    |
| EmpliD;                                                                                                    | begins with 🐱                                                                                                    |                                                                                | Q.                                                                                                    |                                                                                                    |                                                                                                    |                                                                                                    |                                                                                                    |                                                                                                    |                                                                                                    |                                                                                                    |
| Front Red Mbr:                                                                                                    | -                                                                                                    |                                                                                | - C                                                                                                    |                                                                                                    |                                                                                                    |                                                                                                    |                                                                                                    |                                                                                                    |                                                                                                    |                                                                                                    |
| General Vision"                                                                                                    |                                                                                                    |                                                                                |                                                                                                    |                                                                                                    |                                                                                                    |                                                                                                    |                                                                                                    |                                                                                                    |                                                                                                    |                                                                                                    |
| ter a fear.                                                                                                    |                                                                                                    |                                                                                |                                                                                                    |                                                                                                    |                                                                                                    |                                                                                                    |                                                                                                    |                                                                                                    |                                                                                                    |                                                                                                    |
| seport Begin Date:                                                                                                    | * * _                                                                                                    |                                                                                | a.                                                                                                    |                                                                                                    |                                                                                                    |                                                                                                    |                                                                                                    |                                                                                                    |                                                                                                    |                                                                                                    |
| Report End Date:                                                                                                    |                                                                                                    |                                                                                | Q                                                                                                    |                                                                                                    |                                                                                                    |                                                                                                    |                                                                                                    |                                                                                                    |                                                                                                    |                                                                                                    |
| Salary Administration Plan                                                                                                    | begins with 🐱                                                                                                    |                                                                                | a                                                                                                    |                                                                                                    |                                                                                                    |                                                                                                    |                                                                                                    |                                                                                                    |                                                                                                    |                                                                                                    |
| Department:                                                                                                    | begins with 🛩 0-583                                                                                                    | 0-005                                                                          |                                                                                                    |                                                                                                    |                                                                                                    |                                                                                                    |                                                                                                    |                                                                                                    |                                                                                                    |                                                                                                    |
| Effort Certifications                                                                                                    | begins with 🐱 N                                                                                                    |                                                                                |                                                                                                    |                                                                                                    |                                                                                                    |                                                                                                    |                                                                                                    |                                                                                                    |                                                                                                    |                                                                                                    |
| Emp Changed:                                                                                                    | begins with 🐱 N                                                                                                    |                                                                                |                                                                                                    |                                                                                                    |                                                                                                    |                                                                                                    |                                                                                                    |                                                                                                    |                                                                                                    |                                                                                                    |
| Sept Admin Change:                                                                                                    | begins with 🛩 N                                                                                                    |                                                                                |                                                                                                    |                                                                                                    |                                                                                                    |                                                                                                    |                                                                                                    |                                                                                                    |                                                                                                    |                                                                                                    |
| Reject:                                                                                                    | begins with 💌 N                                                                                                    |                                                                                |                                                                                                    |                                                                                                    |                                                                                                    |                                                                                                    |                                                                                                    |                                                                                                    |                                                                                                    |                                                                                                    |
|                                                                                                    | Construction of the second second sec |                                                                                |                                                                                                    |                                                                                                    |                                                                                                    |                                                                                                    |                                                                                                    |                                                                                                    |                                                                                                    |                                                                                                    |
| ocked for Review:                                                                                                    | • •                                                                                                    |                                                                                | *                                                                                                    |                                                                                                    |                                                                                                    |                                                                                                    |                                                                                                    |                                                                                                    |                                                                                                    |                                                                                                    |
| Locked for Review:                                                                                                    | e 🤤                                                                                                    |                                                                                | *                                                                                                    |                                                                                                    |                                                                                                    |                                                                                                    |                                                                                                    |                                                                                                    |                                                                                                    |                                                                                                    |
| Locked for Review:                                                                                                    | e Sensitive                                                                                                    | Search Criteria                                                                |                                                                                                    |                                                                                                    |                                                                                                    |                                                                                                    |                                                                                                    |                                                                                                    |                                                                                                    |                                                                                                    |
| Locked for Review:                                                                                                    | e Sensitive                                                                                                    | Search Criteria                                                                | ×                                                                                                    |                                                                                                    |                                                                                                    |                                                                                                    |                                                                                                    |                                                                                                    |                                                                                                    |                                                                                                    |
| Locked for Review:<br>Include History Cas<br>Search Clear E<br>Search Results                                                                                                    | e Sensitive                                                                                                    | Search Criteria                                                                |                                                                                                    |                                                                                                    |                                                                                                    |                                                                                                    |                                                                                                    |                                                                                                    |                                                                                                    |                                                                                                    |
| Locked for Review:<br>Search Clear 5<br>Search Clear 5<br>Search Results                                                                                                    | e Sensitive                                                                                                    | Search Criteria                                                                | *                                                                                                    |                                                                                                    |                                                                                                    |                                                                                                    |                                                                                                    |                                                                                                    | Proz                                                                                                    | <ul> <li>4 1-15 of 10 (a)</li> </ul>                                                                                                    |
| Locked for Review:<br>Search Clear Search Clear Search Clear Search Search                                                                                                    | e Sensitive                                                                                                    | Seawn Criteria<br>C Nor Peccel Ye<br>2007                                      | ar Report Brein D                                                                                                    | No Report End D                                                                                                    | ato Salary Adr: mint                                                                                                    | ntise Plan Depisitment Elect Cert<br>0-5830-005 N                                                                                                    | ritation Erne Ch                                                                                                  | enged Dept Admin                                                                                                    | Find<br>Ghansa Mai                                                                                                    | 1-15 of 10     P     Iccked for Be     DPI tookids                                                                                                    |
| Locked for Review:<br>Search Clear E<br>Search Results<br>Search Results<br>Some<br>Barnes, Rodenick Terrel<br>Barnes, Rodenick Terrel<br>Barnes, Rodenick Terrel<br>Barnes, Rodenick Terrel<br>Barnes, Rodenick Terrel<br>Barnes, Rodenick Terrel                                                                                                    |                                                                                                    | Search Criteria<br>California<br>2007<br>2007                                  | CERCENT BOOM                                                                                                    | 714 Robott End ID<br>12/19/2006<br>12/19/2006                                                                                                    | ste Salary Administ<br>21.<br>09                                                                                                    | ofise Plan Department Effett Cert<br>0-5830-005 M<br>0-5830-005 M                                                                                                    | in action Employ                                                                                                  | need Dept Admin                                                                                                    | Istanto Ret<br>N<br>N                                                                                                    | t-10 of 10     to     to  |
| Locked for Review:                                                                                                    | re Sensitive  assic Search      Save:  Errol      Control Re      Control 22      Control 22      Control      | Search Criteria<br>2007<br>2007<br>2007                                        | Contraction Beering B<br>Deb07/2006<br>Deb07/2006<br>Deb07/2006                                                                                                    | File Edgert End D<br>12/19/2006<br>12/19/2006<br>12/19/2006                                                                                                    | sto Salary Administr<br>21<br>29<br>22                                                                                                    | olisa P.IIII Depterferent Entet Cen<br>0-5830-005 M<br>0-5830-005 M<br>0-5830-005 M                                                                                                    | ification Error Sh<br>N<br>N                                                                                      | ansod Dept. Admir<br>N<br>N<br>N                                                                                                    | Ten socialista<br>N<br>N<br>N                                                                                                    | 1-15 of 10 (+)      1-15 of 10 (+)      10 Locked     DR Locked     DR Locked     DR Locked                                                                                                    |
| Locked for Review:<br>Search Clear Search Clear Search Results<br>Search Results<br>Search Rodenck Terrel<br>Sumes Rodenck Terrel<br>Sumes Rodenck Terrel<br>Sumes Rodenck Terrel<br>Sumes Rodenck Terrel<br>Search Search Search                                                                                                    |                                                                                                    | Search Criteria<br>2007<br>2007<br>2007<br>2007<br>2007                        | **************************************                                                                                                    | 774 P7001 40440<br>12/19/2006<br>12/19/2006<br>12/19/2006<br>12/19/2006                                                                                                    | sto Salary Adr ana (<br>21<br>09<br>22<br>21<br>21                                                                                                    | otisa Bim Depterferent Entet Cent<br>0-5830-005 N<br>0-5830-005 N<br>0-5830-005 N<br>0-5830-005 N                                                                                                    | Notion Evel 6h<br>N<br>N<br>N<br>N                                                                                | N<br>N<br>N<br>N<br>N                                                                                                    | Character March                                                                                                    | 1-16 of 10     1-16 of 10     1-1     1-16 of 10     1     1     1-16 of 10     1     1     1     1     1     1     1     1     1     1     1     1     1     1     1     1     1     1     1     1     1     1     1     1     1     1     1     1     1     1     1     1     1     1     1     1     1     1     1     1     1     1     1     1     1     1     1     1     1     1     1     1     1     1     1     1     1     1     1     1     1     1     1     1     1     1     1     1     1     1     1     1     1     1     1     1     1     1     1     1     1     1     1     1     1     1     1     1     1     1     1     1     1     1     1     1     1     1     1     1     1     1     1     1     1     1     1     1     1     1     1     1     1     1     1     1     1     1     1     1     1     1     1     1     1     1     1     1     1     1     1     1     1     1     1     1     1     1     1     1     1     1     1     1     1     1     1     1     1     1     1     1     1     1     1     1     1     1     1     1     1     1     1     1     1     1     1     1     1     1     1     1     1     1     1     1     1     1     1     1     1     1     1     1     1     1     1     1     1     1     1     1     1     1     1     1     1     1     1     1     1     1     1     1     1     1     1     1     1     1     1     1     1     1     1     1     1     1     1     1     1     1     1     1     1     1     1     1     1     1     1     1     1     1     1     1     1     1     1     1     1     1     1     1     1     1     1     1     1     1     1     1     1     1     1     1     1     1     1     1     1     1     1     1     1     1     1     1     1     1     1     1     1     1     1     1     1     1     1     1     1     1     1     1     1     1     1     1     1     1     1     1     1     1     1     1     1     1     1     1     1     1     1     1     1     1     1     1     1     1     1     1     1     1     1     1     1     1     1     1     1     1     1     1     1     1     1     |
| Locked for Review:<br>Search Clear S<br>Search Results<br>Search Results<br>Some<br>Barrenz Rodensk Terrel<br>Barrenz Alsins Einzehath<br>Noterflicisse L<br>Daris Electa D<br>Spinors Avan Bathel                                                                                                    |                                                                                                    | Search Crowns<br>2007<br>2007<br>2007<br>2007<br>2007<br>2007                  | C 4/2021 015 (10<br>05/07/2026<br>05/07/2026<br>05/07/2026<br>05/07/2026<br>05/07/2026                                                                                                    | 775 27507 1 575 07<br>1 275 97006<br>1 275 97006<br>1 275 97006<br>1 275 97006<br>1 275 97006                                                                                                    | sto Salavy Ade (nist)<br>21.<br>09.<br>22.<br>21.<br>09.                                                                                                    | ofice Primeer Factor Cor<br>0-5810-005 N<br>0-5810-005 N<br>0-5810-005 N<br>0-5810-005 N<br>0-5810-005 N                                                                                                    | Housion Error Sh<br>M<br>N<br>M<br>N<br>N                                                                         | ansod Octob Admin<br>전<br>전<br>전<br>전<br>전                                                                                                    | Lett post of the second second s | + 1-10 of 10 (+)<br>Et Locked for En<br>DR Locked<br>DR Locked<br>DR Locked<br>DR Locked<br>DR Locked                                                                                                    |
| Locked for Review:                                                                                                    |                                                                                                    | Search Criteria<br>2007<br>2007<br>2007<br>2007<br>2007<br>2007                | SI Report Beein B<br>0507/2005<br>0507/2005<br>0507/2005<br>0507/2005<br>0507/2005<br>0507/2005                                                                                                    | Ele Report End D<br>12/19/2006<br>12/19/2006<br>12/19/2006<br>12/19/2006<br>12/19/2006<br>12/19/2006                                                                                                    | 910 Salary Ada mist<br>21.<br>00<br>22.<br>21.<br>02.<br>22.<br>21.<br>02.<br>02.                                                                                     | otisa Elim Department Elici Cert<br>0-5830-005 N<br>0-5830-005 N<br>0-5830-005 N<br>0-5830-005 N<br>0-5830-005 N<br>0-5830-005 N                                                                                                    | Notation Error Ch<br>N<br>N<br>N<br>N<br>N<br>N<br>N                                                              | mand Dept Admin<br>N<br>N<br>N<br>N<br>N<br>N<br>N                                                                                                    | Ten source<br>N<br>N<br>N<br>N<br>N<br>N                                                                                                    | + 1-16 of 10 +)<br>to Locked for Re<br>DR Locked<br>DR Locked<br>DR Locked<br>DR Locked<br>DR Locked                                                                                                    |
| Locked for Review:<br>Search Clear Clear Search Results<br>Search Results<br>Source Results<br>Source |                                                                                                    | Search Criteria<br>2007<br>2007<br>2007<br>2007<br>2007<br>2007<br>2007<br>200 | Carl Broot Desin D<br>0507/2005<br>0507/2005<br>0507/2005<br>0507/2005<br>0507/2005<br>0507/2005<br>0507/2005                                                                                                    | 214 Report End Di<br>12/19/2006<br>12/19/2006<br>12/19/2006<br>12/19/2006<br>12/19/2006<br>12/19/2006<br>12/19/2006                                                                                                    | 90 Solov 200 office<br>21<br>22<br>21<br>21<br>21<br>21<br>21<br>21<br>23<br>00                                                                                       | otisa 2111 Depterferent Entet Cent<br>0-5830-005 N<br>0-5830-005 N<br>0-5830-005 N<br>0-5830-005 N<br>0-5830-005 N<br>0-5830-005 N<br>0-5830-005 N                                                                                                | Stration Eval Sh<br>N<br>N<br>N<br>N<br>N<br>N<br>N<br>N                                                          | North Remains and Administration of the second second second second second second second second second second s<br>Second second s                                                                                                    | Internet Person<br>N<br>N<br>N<br>N<br>N<br>N<br>N<br>N<br>N<br>N<br>N                                                                                                    | + 1-16 of 10 (F)<br>CELLOCKed (OF DC<br>DELLOCKed<br>DELLOCKed<br>DELLOCKed<br>DELLOCKed<br>DELLOCKed<br>DELLOCKed<br>DELLOCKed                                                                                                    |
| Locked for Review:<br>Search Clear Clear<br>Search Results<br>Search Results<br>Sames, Rodenck Terrel<br>Barnes, Rodenck Terrel<br>Barnes, Barnes, Barnes,                                                                                                    |                                                                                                    | Search Criteria<br>2007<br>2007<br>2007<br>2007<br>2007<br>2007<br>2007<br>200 | Contraction (Contraction)<br>Contraction<br>Contraction<br>Cont | Are R00014 End 40<br>12/19/2006<br>12/19/2006<br>12/19/2006<br>12/19/2008<br>12/19/2008<br>12/19/2008<br>12/19/2008<br>12/19/2008                                                                                                    | Sto Stotew Adds midd<br>21<br>22<br>21<br>22<br>21<br>21<br>21<br>09<br>09<br>09<br>00<br>00<br>00                                                                    | niss 2110 0505 (norm 1 664) Cet<br>0-5830-005 N<br>0-5830-005 N<br>0-5830-005 N<br>0-5830-005 N<br>0-5830-005 N<br>0-5830-005 N<br>0-5830-005 N                                                                                                   | Notice Evelop<br>N<br>N<br>N<br>N<br>N<br>N<br>N                                                                  | North Administration of the second decisit Additional additional additationadditionadditionad additionad addit                                                                                                    | In sector                                                                                                    | 1+10 of 10     1     1-10 of 10     1     1     1     100 of 10     1     1     100     100     100     100     100     100     100     100     100     100     100     100     100     100     100     100     100     100     100     100     100     100     100     100     100     100     100     100     100     100     100     100     100     100     100     100     100     100     100     100     100     100     100     100     100     100     100     100     100     100     100     100     100     100     100     100     100     100     100     100     100     100     100     100     100     100     100     100     100     100     100     100     100     100     100     100     100     100     100     100     100     100     100     100     100     100     100     100     100     100     100     100     100     100     100     100     100     100     100     100     100     100     100     100     100     100     100     100     100     100     100     100     100     100     100     100     100     100     100     100     100     100     100     100     100     100     100     100     100     100     100     100     100     100     100     100     100     100     100     100     100     100     100     100     100     100     100     100     100     100     100     100     100     100     100     100     100     100     100     100     100     100     100     100     100     100     100     100     100     100     100     100     100     100     100     100     100     100     100     100     100     100     100     100     100     100     100     100     100     100     100     100     100     100     100     100     100     100     100     100     100     100     100     100     100     100     100     100     100     100     100     100     100     100     100     100     100     100     100     100     100     100     100     100     100     100     100     100     100     100     100     100     100     100     100     100     100     100     100     100     100     100     100     100     100     1 |
| Locked for Review:                                                                                                    |                                                                                                    | Search Criteria<br>2007<br>2007<br>2007<br>2007<br>2007<br>2007<br>2007<br>200 | Control Disc (Disc)<br>DEN7/2005<br>DEN7/2005<br>DEN7/2005<br>DEN7/2005<br>DEN7/2005<br>DEN7/2005<br>DEN7/2005<br>DEN7/2005<br>DEN7/2005<br>DEN7/2005<br>DEN7/2005<br>DEN7/2005<br>DEN7/2005                                                                                                    | 7/0/2006 12/19/2006<br>12/19/2006<br>12/19/2006<br>12/19/2006<br>12/19/2006<br>12/19/2006<br>12/19/2006<br>12/19/2006<br>12/19/2006<br>12/19/2006                                                                                                    | Sto Stotow Adm mist<br>21<br>29<br>21<br>21<br>21<br>20<br>02<br>02<br>02<br>02<br>22<br>21<br>22<br>22<br>22<br>22<br>22                                             | 6120 8/00 020200201 6020 601<br>0-5830-005 N<br>0-5830-005 N<br>0-5830-005 N<br>0-5830-005 N<br>0-5830-005 N<br>0-5830-005 N<br>0-5830-005 N<br>0-5830-005 N                                                                                      | Norteson Excelsio<br>N<br>N<br>N<br>N<br>N<br>N<br>N<br>N<br>N<br>N                                               | Next October African<br>Next Next Next Next Next Next Next Next                                                                                                    | Internet Parts                                                                                                    | 1-15 of 10     1     1     10 of 10     1     1     10 of 10     1     1     10     10     10     10     10     10     10     10     10     10     10     10     10     10     10     10     10     10     10     10     10     10     10     10     10     10     10     10     10     10     10     10     10     10     10     10     10     10     10     10     10     10     10     10     10     10     10     10     10     10     10     10     10     10     10     10     10     10     10     10     10     10     10     10     10     10     10     10     10     10     10     10     10     10     10     10     10     10     10     10     10     10     10     10     10     10     10     10     10     10     10     10     10     10     10     10     10     10     10     10     10     10     10     10     10     10     10     10     10     10     10     10     10     10     10     10     10     10     10     10     10     10     10     10     10     10     10     10     10     10     10     10     10     10     10     10     10     10     10     10     10     10     10     10     10     10     10     10     10     10     10     10     10     10     10     10     10     10     10     10     10     10     10     10     10     10     10     10     10     10     10     10     10     10     10     10     10     10     10     10     10     10     10     10     10     10     10     10     10     10     10     10     10     10     10     10     10     10     10     10     10     10     10     10     10     10     10     10     10     10     10     10     10     10     10     10     10     10     10     10     10     10     10     10     10     10     10     10     10     10     10     10     10     10     10     10     10     10     10     10     10     10     10     10     10     10     10     10     10     10     10     10     10     10     10     10     10     10     10     10     10     10     10     10     10     10     10     10     10     10     10     10     10     10     10     10     10     10     10     10     10   |
| Locked for Review:                                                                                                    |                                                                                                    | Search Criteria<br>2007<br>2007<br>2007<br>2007<br>2007<br>2007<br>2007<br>200 | Control Control Contro                                                                                                    | FielEdsortEnd-00<br>12/19/2006<br>12/19/2006<br>12/19/2006<br>12/19/2006<br>12/19/2008<br>12/19/2008<br>12/19/2008<br>12/19/2008<br>12/19/2008<br>12/19/2008                                                                                                    | sto Salavy Ada mist<br>21<br>09<br>22<br>21<br>09<br>09<br>09<br>09<br>09<br>09<br>09<br>09<br>09<br>09<br>09<br>09<br>09                                             | 6150 5110 0605-10660 46651 665<br>0-5830-005 N<br>0-5830-005 N<br>0-5830-005 N<br>0-5830-005 N<br>0-5830-005 N<br>0-5830-005 N<br>0-5830-005 N<br>0-5830-005 N<br>0-5830-005 N<br>0-5830-005 N                                                    | Notion Errorsh<br>N<br>N<br>N<br>N<br>N<br>N<br>N<br>N<br>N<br>N                                                  | ancod Occil Admin<br>2월<br>2월<br>2월<br>2월<br>2월<br>2월<br>2월<br>2월<br>2월<br>2월<br>2월<br>20<br>20<br>20<br>20<br>20<br>20<br>20<br>20<br>20<br>20<br>20<br>20<br>20                                                                                                    | Constants<br>N<br>N<br>N<br>N<br>N<br>N<br>N<br>N<br>N<br>N<br>N<br>N<br>N<br>N<br>N<br>N<br>N<br>N<br>N                                                                                                    | 1-19 of 10     1                                                                                                    |
| Locked for Review:                                                                                                    |                                                                                                    | Search Criteria<br>2007<br>2007<br>2007<br>2007<br>2007<br>2007<br>2007<br>200 | Contraction Contraction Contraction Contraction Contraction Contraction Contraction Contraction Contraction Contractions Contractions C                                                                                                    | 210 Report End 0<br>1211 9/2006<br>1211 9/2006<br>1211 9/2006<br>1211 9/2006<br>1211 9/2006<br>1211 9/2006<br>1211 9/2006<br>1211 9/2006<br>1211 9/2006<br>1211 9/2006<br>1211 9/2006                                                                                                    | sto Stolary Adv mid<br>21<br>02<br>21<br>21<br>21<br>02<br>02<br>02<br>02<br>22<br>22<br>21<br>21<br>21<br>22<br>22                                                   | atisa 24m Depusitment (1641 Cent<br>0.5530-005 N<br>0.500-005 N<br>0.500-005 N<br>0.5300-005 N<br>0.5300-005 N<br>0.5300-005 N<br>0.5300-005 N<br>0.5300-005 N<br>0.5300-005 N<br>0.5300-005 N<br>0.5300-005 N                                    | Notation Evolution<br>N<br>N<br>N<br>N<br>N<br>N<br>N<br>N<br>N<br>N<br>N<br>N<br>N<br>N<br>N<br>N<br>N<br>N<br>N | Nacod Octor Admin<br>N<br>N<br>N<br>N<br>N<br>N<br>N<br>N<br>N<br>N<br>N<br>N<br>N<br>N<br>N<br>N<br>N<br>N<br>N                                                                                                    | 100 - 20<br>N<br>N<br>N<br>N<br>N<br>N<br>N<br>N<br>N<br>N<br>N<br>N<br>N<br>N<br>N<br>N<br>N<br>N<br>N                                                                                                    | 1-19 of 10 (F)<br>CE Locked for Re<br>DR Locked<br>DR Locked<br>DR Locked<br>DR Locked<br>DR Locked<br>DR Locked<br>DR Locked<br>DR Locked<br>DR Locked<br>DR Locked<br>DR Locked                                                                                                    |
| Locked for Review:                                                                                                    |                                                                                                    | Search Criteria<br>2007<br>2007<br>2007<br>2007<br>2007<br>2007<br>2007<br>200 | Contraction of the second second seco                                                                                                    | Arcelector a End al<br>1.21 9/2006<br>1.21 9/2006<br>1.21 9/2006<br>1.21 9/2006<br>1.21 9/2006<br>1.21 9/2006<br>1.21 9/2006<br>1.21 9/2006<br>1.21 9/2006<br>1.21 9/2006<br>1.21 9/2006<br>1.21 9/2006<br>1.21 9/2006                                                                                                    | Sto Stotow Adds mild<br>21<br>29<br>21<br>21<br>22<br>21<br>22<br>21<br>22<br>22<br>22<br>22                                                                          | ntso 2110 0505 (nosm 4 6651 Cet<br>0-5830-005 N<br>0-5830-005 N<br>0-5830-005 N<br>0-5830-005 N<br>0-5830-005 N<br>0-5830-005 N<br>0-5830-005 N<br>0-5830-005 N<br>0-5830-005 N<br>0-5830-005 N<br>0-5830-005 N                                   | 500000 Ewc100<br>전<br>전<br>전<br>전<br>전<br>전<br>전<br>전<br>전<br>전<br>전<br>전<br>전<br>전<br>전<br>전<br>전<br>전           | North Cost Advances<br>North<br>North<br>Nort | N N N N N N N N N N N N N N N N N N N                                                                                                    | 1+16 of 10     10     10 of 10     10     10     10     10     10     10     10     10     10     10     10     10     10     10     10     10     10     10     10     10     10     10     10     10     10     10     10     10     10     10     10     10     10     10     10     10     10     10     10     10     10     10     10     10     10     10     10     10     10     10     10     10     10     10     10     10     10     10     10     10     10     10     10     10     10     10     10     10     10     10     10     10     10     10     10     10     10     10     10     10     10     10     10     10     10     10     10     10     10     10     10     10     10     10     10     10     10     10     10     10     10     10     10     10     10     10     10     10     10     10     10     10     10     10     10     10     10     10     10     10     10     10     10     10     10     10     10     10     10     10     10     10     10     10     10     10     10     10     10     10     10     10     10     10     10     10     10     10     10     10     10     10     10     10     10     10     10     10     10     10     10     10     10     10     10     10     10     10     10     10     10     10     10     10     10     10     10     10     10     10     10     10     10     10     10     10     10     10     10     10     10     10     10     10     10     10     10     10     10     10     10     10     10     10     10     10     10     10     10     10     10     10     10     10     10     10     10     10     10     10     10     10     10     10     10     10     10     10     10     10     10     10     10     10     10     10     10     10     10     10     10     10     10     10     10     10     10     10     10     10     10     10     10     10     10     10     10     10     10     10     10     10     10     10     10     10     10     10     10     10     10     10     10     10     10     10     10     10     10     10     10     10     10     10     10     10     10   |
| Locked for Review:                                                                                                    |                                                                                                    | Search Criteria<br>2007<br>2007<br>2007<br>2007<br>2007<br>2007<br>2007<br>200 | KI (Rosof) Broin B<br>OSID7/2005<br>OSID7/2005<br>OSID7/2005<br>OSID7/2005<br>OSID7/2005<br>OSID7/2005<br>OSID7/2005<br>OSID7/2005<br>OSID7/2005<br>OSID7/2005<br>OSID7/2005<br>OSID7/2005     OSID7/2005      OSID7/2005                                                                                                    | Fick Ectocrit End D<br>12/19/2016<br>12/19/2016<br>12/19/20 | 00 Solory Ada 1151<br>21.<br>02.<br>22.<br>21.<br>02.<br>02.<br>02.<br>02.<br>02.<br>22.<br>21.<br>22.<br>21.<br>22.<br>21.<br>22.<br>21.<br>22.<br>21.<br>02.<br>00. | otisa Elim Department Hiddl Cett<br>0-5810-005 N<br>0-5810-005 N<br>0-5810-005 N<br>0-5810-005 N<br>0-5810-005 N<br>0-5830-005 N<br>0-5830-005 N<br>0-5830-005 N<br>0-5830-005 N<br>0-5830-005 N<br>0-5830-005 N<br>0-5830-005 N                  | Fication Error Sh<br>bi<br>N<br>N<br>N<br>N<br>N<br>N<br>N<br>N<br>N<br>N<br>N<br>N<br>N<br>N<br>N<br>N<br>N<br>N | ancod Grot Admin<br>N<br>N<br>N<br>N<br>N<br>N<br>N<br>N<br>N<br>N<br>N<br>N<br>N<br>N<br>N<br>N<br>N                                                                                                    | Church Rei<br>N<br>N<br>N<br>N<br>N<br>N<br>N<br>N<br>N<br>N<br>N<br>N<br>N<br>N<br>N<br>N<br>N<br>N<br>N                                                                                                    | 1-15 of 10     El Locked     DE Locked     DE Locked     DE Locked     DE Locked     DE Locked     DE Locked     DE Locked     DE Locked     DE Locked     DE Locked     DE Locked     DE Locked     DE Locked     DE Locked     DE Locked                                                                                                    |
| Locked for Review:                                                                                                    |                                                                                                    | Search Criteria<br>2007<br>2007<br>2007<br>2007<br>2007<br>2007<br>2007<br>200 | Kar Biosont Broxin B<br>OSB07/2005<br>OSB07/2005<br>OSB07/2005<br>OSB07/2005<br>OSB07/2005<br>OSB07/2005<br>OSB07/2005<br>OSB07/2005<br>OSB07/2005<br>OSB07/2005<br>OSB07/2005<br>OSB07/2005<br>OSB07/2005<br>OSB07/2005<br>OSB07/2005<br>OSB07/2005     OSB07/2005     OSB07/2005     OSB07                                                                                                    | 214 Report End Di<br>12/19/2006<br>12/19/2006<br>12/19/2006<br>12/19/2006<br>12/19/2006<br>12/19/2006<br>12/19/2006<br>12/19/2006<br>12/19/2006<br>12/19/2006<br>12/19/2006<br>12/19/2006<br>12/19/2006                                                                                                    | 10 50507 465 mit)<br>21<br>22<br>21<br>21<br>21<br>21<br>22<br>22<br>22<br>22<br>22<br>22<br>22                                                                       | otist 2111 Destatoren filet Cet<br>0-580-005 N<br>0-580-005 N<br>0-580-005 N<br>0-580-005 N<br>0-580-005 N<br>0-580-005 N<br>0-580-005 N<br>0-580-005 N<br>0-580-005 N<br>0-580-005 N<br>0-580-005 N<br>0-580-005 N<br>0-580-005 N<br>0-580-005 N | Notes Frederic<br>N<br>N<br>N<br>N<br>N<br>N<br>N<br>N<br>N<br>N<br>N<br>N<br>N<br>N<br>N                         | 2000 Admin<br>20<br>20<br>20<br>20<br>20<br>20<br>20<br>20<br>20<br>20<br>20<br>20<br>20                                                                                                    | 1900 - 2000<br>N<br>N<br>N<br>N<br>N<br>N<br>N<br>N<br>N<br>N<br>N<br>N<br>N<br>N<br>N<br>N<br>N<br>N                                                                                                    | 1-16 of 10 (F)     CELLOCKed (GE CC     DELLOCKed     DELLOCKed     DELLOCKE     DELLOCKE     DELLOCKE     DELLOCKE     DEL |

Search Results Include:

- Number of results found
- Employee's information: Name, EmplID and Empl Rcd Nbr
- Fiscal Year (report was generated)
- Report Begin and End Date
- Salary Administration Plan (0\_ = OPS; 21 = Administration; 22 = Faculty; 23 = Staff)
- Department
- Effort Certification (N No, Y-Yes or E-Expired)
- Emp Changed (N to view effort not changed by the employee)
- Dept Admin Change (N No, Y-Yes)
- Reject (N No, Y-Yes)
- Locked for Review (Locked, Locked for DR Review, Unlocked)

Note: If multiple results are found matching the search criteria, a Search Results listing will appear at the bottom of the screen. Multiple rows may appear for each employee, representing multiple jobs (Empl Rcds) or multiple Effort Reports, each representing a different reporting period.

Step 4: The Effort Report Details page appears. The section header (top blue bar) displays the number of rows associated with the reported effort. Rows are added for each change that is made to the report. History is maintained by effective date (Eff Date) for each update/correction made to an employee's effort detail. Row 1 is always the most up-to-date record. If the record has 3 rows of employee level detail, **3 of 3** is the original and **1 of 3** contains the most up-to-date detailed information.

| Effort Report Detail Ceffort Comments Post Certification Comments Allowable Certifiers                                                                                                    |                                              |
|----------------------------------------------------------------------------------------------------|----------------------------------------------|
| Employee Level                                                                                                    | <u>Find</u>   View All First 🗹 1 of 1 🕑 Last |
| EmplID:       00000023913       Empl Rcd#:       0 Name:       Joseph,Ruby A       Sal Plan:       22         Eff Date:       02/27/2007       Report Period:       08/07/2006        12/19/2006       Due:       03/30/2007         Emp Chgd:       N       Certify:       N       Reject:       N       View Current Payroll History         User ID:       Lock Status:       Locked for DR Review       EMAIL                                                                                                    |                                              |
| Account Details Custom                                                                                                    | ize   Find   🏥 First 🗹 1 of 1 🕑 Last         |
| Proj/Grt         Cost         Effort%         Open         FAST         Fund         Proj/Grt           Proj/Grt         'Combo Code         FAST Descr         Payroll%         Share%         Effort%         Oper         FAST         Fund         Proj/Grt                                                                                                    | od <u>Chartfield1 SRN Number</u>             |
| 1 5830047400 000032238 Q GEAR UP 2 (Memorial) 100 100 TPA 583005 20000 000                                                                                                    | 0000 0000000 5830474K0 🛨 💻                   |
| FTE: 1.000000Totals for Payroll%:       100       Effort%:       100         DA Comments:       PERT Comment: Pay ending 10-AUG-2006 was included at 40 percent. Pay ending 28-DEC-2006 was included at 30 percent.       Image: Comment: Payroll (Comment: Payroll)                                                                                                    |                                              |
| Bave         Return to Search         Terevious in List         Terevious in List         Terevio | Dupdate/Display                              |

Note: Include History view must be used to view multiple rows of Employee Level effort detail.

The page reflects the following **Employee Level** effort detail.

- Employee information: Name, EmplID, Empl Rcd#, Name and Sal Plan
- Effective Date (the date the record/report was created or last updated)
- **Report Period** (begin and end Date)
- **Due Date** (effort reporting period deadline date)

View Current Payroll History - button links to a **current live view** of the FAST payroll history.

- **Emp Chgd** (N to view effort not changed by the employee)
- Certify (N No, Y-Yes or E-Expired)
- Reject (N No, Y-Yes)
- **User ID** (if the report has been adjusted, displays the adjusted by FAST User ID)
- Lock Status (Locked, Locked for DR Review, Unlocked)

**EMAIL** - used to e-mail information directly from PERT to employee listed on the effort report.

Note: Include History view must be used to view multiple rows of Employee Level effort detail. If employee's email address is not listed in FAST an error message will appear. This function is not available for OPS employees since they do not certify their own effort. The Account Details section displays the FAST Combo Code and its associated chartfield values for each line of pay distribution. To view as shown in Step 3, click the <u>Show all Columns</u> button.

| Account Details<br>জেনা                            |                                             |                        | Customize     | ind   📜    | First 🕙 1 of 1 🕨 | Last |
|----------------------------------------------------|---------------------------------------------|------------------------|---------------|------------|------------------|------|
| ProiGtt <u>'Combo Code</u> EAST Descr Pr           | avroll% Cost<br>Share% Effort% Oper<br>Unit | FAST Euro<br>Dept Euro | d <u>Prod</u> | Chartfield | 1 SRN Number     |      |
| 1 5830047400 000032238 Q GEAR UP 2 (Memorial)      | 100 100 TPA                                 | 583005 200             | 00 000000     | 0000000    | 5830474K0        | •    |
| Effort Data:                                       | Additional Info:                            |                        |               |            |                  |      |
| • Proj/Grt                                         | • Oper Unit                                 |                        |               |            |                  |      |
| <ul> <li>FAST Descr. (Description)</li> </ul>      | • FAST Dept.<br>• Fund                      |                        |               |            |                  |      |
| • Payroll%                                         | • Prod                                      |                        |               |            |                  |      |
| <ul> <li>Cost Share% (if prior to 2007)</li> </ul> | <ul> <li>Chartfield 1 (In</li> </ul>        | tiative)               |               |            |                  |      |
| • Effort%                                          | • SRN Number (S                             | itate Reporti          | ing Numbe     | er)        |                  |      |

Effort is determined and calculated from the percentage of salary dollars charged to projects and/or project cost shares.

DA Comments are used to view/add comment stored under the Effort Comments tab. Comments should be entered for each change made to an effort report to provide an audit trail. Users of the system are encouraged to include comments in effort reports to support exceptional circumstances and actions taken.

Step 5: To confirm that the Account Details section reflects the current payroll history, including posted retroactive expenditure transfers, RETs), click the **View Current Payroll History** button.

| Contraction of the second     |                    |                         |          |                | 201           |              |       | E           | nd   Yiew All    | First 1 of                      | 1 브 Last                |
|-------------------------------|--------------------|-------------------------|----------|----------------|---------------|--------------|-------|-------------|------------------|---------------------------------|-------------------------|
|                               |                    |                         |          | 22             | Lun           | +            | =     | 1.00        |                  |                                 |                         |
| npillO: 00000                 | 023913 Emp         | IRcd#: () Name: Jose    | ph,Ruby/ | A              | al Planc      | 22           |       |             |                  |                                 |                         |
| Date: 02/27/2                 | 007 🖭 Rep          | ort Period: 08/07/2006  | - 12/1   | 9/2006         | Due: 03/30    | 2007         |       |             |                  |                                 |                         |
| np Chgd: M                    | Certify: N R       | eject: N -              | VIBW CL  | urrent Pa      | yroll History | 1            |       |             |                  |                                 |                         |
| ser ID:                       | Lock St            | tatus: Locked for DR Re | niew 💌   |                |               | 24           |       |             |                  |                                 |                         |
|                               |                    |                         |          | EMAJ           | L             |              |       |             |                  |                                 |                         |
| and Balaita                   |                    |                         | _        | -              |               |              | 10000 |             |                  | The second second second second | No. of Concession, Name |
| count Details                 |                    |                         |          |                |               |              | 00    | stamize i h | <u>ind (</u> 101 | First CL 1 of 1 L               | Last                    |
| ProjGrt                       | <u>'Combo Code</u> | FAST Descr              | Payrolls | Cost<br>Share* | Effort% Oper  | EAST<br>Dept | Fund  | Pred        | Chartfield       | 1 SRN Number                    |                         |
|                               | 000032238 Q        | GEAR UP 2 (Memorial)    | 100      |                | 100 TPA       | 583005       | 20000 | 000000      | 0000000          | 5830474K0                       | € E                     |
| 1 5830047400                  |                    |                         |          |                |               |              |       |             |                  |                                 |                         |
| 1 5830047400<br>TE: 1.000000T | otals for PayrolPa | : 100 Effort%:          | 100      |                |               |              |       |             |                  |                                 |                         |

Step 6:The Payroll History View provides a live (current) view of all posted salary<br/>details. The PERT Earnings Sub-Total section should mirror the PERT<br/>Account Details section. Click the **Return to Admin Effort Review** once pay

| and Mistory Ma                                                                    | -                                                  |                                           |                                                      |                                                              |                                                 |                                                                   |                                             |                              |                                                                     | /                                            |                             |
|-----------------------------------------------------------------------------------|----------------------------------------------------|-------------------------------------------|------------------------------------------------------|--------------------------------------------------------------|-------------------------------------------------|-------------------------------------------------------------------|---------------------------------------------|------------------------------|---------------------------------------------------------------------|----------------------------------------------|-----------------------------|
| dion testory and                                                                  | -                                                  | a                                         | 134 ZZE 02                                           | 000000000000                                                 |                                                 |                                                                   |                                             |                              | 1                                                                   | /                                            |                             |
| EmpliD: 00000                                                                     | 0023913                                            | Empl Red                                  | H: 0 J                                               | loseph, Ruby A                                               |                                                 |                                                                   |                                             |                              | /                                                                   |                                              |                             |
| Report Petiod: ()                                                                 | 18/07/2006                                         | 12/19/2                                   | 005 Termid                                           | 200608                                                       | Current Jo                                      | o Data                                                            |                                             |                              | /                                                                   |                                              |                             |
| This is a live view<br>penerated (see T<br>certified, the Sub<br>nore information | v of the payt<br>trans-Type<br>a Totals belo<br>n. | ell transac<br>and Trans-I<br>w need to r | tions recorded<br>bate below), inc<br>match the Payr | for this employe<br>consistencies be<br>officient the report | e and job for<br>tween the Si<br>t or addition. | the PERT reporting<br>ubTotals below and t<br>al PETs may be requ | period. If a<br>the PayrolP<br>ired. Please | on the effort<br>contact you | been processed after<br>trepert will exist. On<br>pepartment's PERT | r this report<br>ce effort has<br>Representa | t was<br>s been<br>Rive for |
| Payroll and PER                                                                   | T Pay Detail                                       | 5                                         | á.                                                   |                                                              |                                                 |                                                                   |                                             | Sustomize                    | i Eine i 🛋 🔰 First i                                                | 1 611 01 11                                  | E Last                      |
| Payroll Detail                                                                    | FAST Cha                                           | rtfields Info                             | 10                                                   |                                                              |                                                 |                                                                   |                                             | /                            | -¥                                                                  |                                              |                             |
| Pay End Dr                                                                        | Pariod                                             | Sof PP in                                 | GEMS Acct Co                                         | de Project ID                                                | EEI                                             | Ret Trans Date                                                    | Eath                                        | GLOSS<br>Exercises           | Provated PP Inches                                                  | ed? Encd?                                    | Earning                     |
| 1 08/10/2006                                                                      | 0703                                               | 40.00                                     | 000032238                                            | 5830047400                                                   | 0                                               | 0.08/18/2005                                                      | TEG.                                        | \$2700.46                    | \$1080 8 PRORATE                                                    | y Y                                          | \$1080.11                   |
| 2 08/24/2006                                                                      | 0704                                               | 100.00                                    | 000032238                                            | 5830047400                                                   | 0                                               | 0 09/01/200                                                       | REG                                         | \$2700.48                    | \$2700.46 INCLUDE                                                   | Y                                            | \$2700.4                    |
| 3 09/07/2006                                                                      | 0705                                               | 100.00                                    | 000032238                                            | 5830047400                                                   | 0                                               | 0 09/15/2006                                                      | REG                                         | \$2700.46                    | \$2700.46 INCLUDE                                                   | Y                                            | \$2700.4                    |
| 4 09/21/2006                                                                      | 0706                                               | 100.00                                    | 000032238                                            | 5830047400                                                   | 0                                               | 0 09 9/2006                                                       | REG                                         | \$2700.46                    | \$2700 16 INCLUDE                                                   | Y                                            | \$2700.4                    |
| 5 10/05/2006                                                                      | 0707                                               | 100.00                                    | 000032238                                            | 5830047400                                                   | 0                                               | 0/0/13/2006                                                       | REG                                         | \$2732.86                    | \$2732 16 INCLUDE                                                   | Y                                            | \$2732.8                    |
| 6 10/19/2006                                                                      | 0768                                               | 100.00                                    | 000032238                                            | 5830047400                                                   | 0                                               | 0 10/27/2006                                                      | REG                                         | \$2781.46                    | \$2781 46 INCLUDE                                                   | e y                                          | \$2781.4                    |
| 7 11/02/2006                                                                      | 0709                                               | 100.00                                    | 000032238                                            | 5830047400                                                   | 0 /                                             | 0 11/09/2006                                                      | REG                                         | \$2781.46                    | \$2781 46 INCLUDE                                                   | Y                                            | \$2781.4                    |
| 8 11/16/2006                                                                      | 0710                                               | 100.00                                    | 000032238                                            | 5830047400                                                   | 1                                               | 0 11/22/2006                                                      | REG                                         | \$2781.48                    | \$2781 46 INCLUDE                                                   | Y                                            | \$2781.4                    |
| 9 11/30/2006                                                                      | 0711                                               | 100.00                                    | 000032238                                            | 5830047400                                                   | 10                                              | 0 12/08/2008                                                      | REG                                         | \$2781.46                    | \$2781 46 INCLUDE                                                   | Y                                            | \$2761.4                    |
| 10 12/14/2006                                                                     | 0712                                               | 100.00                                    | 000032238                                            | 5830047400                                                   | / 0                                             | 0 12/21/2008                                                      | REG                                         | \$2781.46                    | \$2781 46 INCLUDE                                                   | Y                                            | \$2781.4                    |
| 11 12/28/2006                                                                     | 0713                                               | 30.00                                     | 000032238                                            | 583004749                                                    | 0                                               | 0 01/05/2007                                                      | REG                                         | \$2781.46                    | \$83444 PRORATE                                                     | Y                                            | \$834.4                     |
| PERT Earnings S                                                                   | Sub-Total                                          |                                           | Customize I                                          | Eind   📕 Firs                                                | t El tat E                                      | Last                                                              |                                             |                              |                                                                     |                                              |                             |
| GEMS Acct<br>Code                                                                 | Project ID                                         | SEM                                       | Fund Code                                            | Pantoli<br>Used                                              | Percent                                         | Distuib                                                           |                                             |                              |                                                                     |                                              |                             |
| 1 000032238                                                                       | 583004740                                          | 0 5830474                                 | K0 20000                                             | \$26658.16                                                   | 100                                             | 1.00                                                              |                                             |                              |                                                                     |                                              |                             |
| ERT Eligible Gra                                                                  | and Total:                                         |                                           | 266 6 16                                             |                                                              | -                                               | 2                                                                 |                                             |                              |                                                                     |                                              |                             |
| AST PUCPI Info                                                                    | rmation                                            | CUZ                                       | omite   Find                                         | First 🗹 🖬                                                    | a 1 🗈 Last                                      |                                                                   |                                             |                              |                                                                     |                                              |                             |
| Project ID                                                                        | Role                                               | Epen                                      | I Nar                                                | DE                                                           | X X                                             |                                                                   |                                             |                              |                                                                     |                                              |                             |
| a second contract                                                                 | D Di                                               | hono                                      | 022013                                               | anh Duhu A                                                   |                                                 |                                                                   |                                             |                              |                                                                     |                                              |                             |

Note: The Payroll and PERT Pay Details section data can be used as a data source for the Pay Distribution Worksheet (discussed later in this workshop). Use the **Download** button to send the data to Excel for easy entry to the Pay Distribution Worksheet.

If changes/ RETs are pending (not yet posted) the Effort Report should be adjusted (updated) to reflect the change(s) and an explanation should be entered in the comments section (See Changing Employee Level Effort Report Detail).

Step 7: The **Effort Comments** page displays any comments entered by the employee or DR.

| Effort Rep          | ort Detail 🖌 Effort Comment                         | s 🔨 Post Certification Comments 🍸 Allowa                                 | ble Certifiers       |
|---------------------|-----------------------------------------------------|--------------------------------------------------------------------------|----------------------|
| Employee I          | Level                                               | Find   View All Firs                                                     | it 🗹 1 of 1 🕩 Last   |
| EmpliD:             | 00000023913 Empl Rcd#:                              | 0 Name: Joseph, Ruby A                                                   | FTE: 1.000000        |
| Eff Date:           | 02/27/2007 User ID:                                 | Report Period: 08/07/2006                                                | 12/19/2006           |
| Employee<br>Comment | :                                                   |                                                                          | ×                    |
|                     |                                                     |                                                                          | ~                    |
| DA/DR<br>Commen     | PERT Comment: Pay end<br>ts: ending 28-DEC-2006 was | ling 10-AUG-2006 was included at 40 percent<br>s included at 30 percent. | . Pay 📩              |
|                     |                                                     |                                                                          |                      |
| 🖶 Save              | Return to Search                                    | vious in List + Next in List Notify                                      | 🗄 Update/Display 🛛 🌡 |
| Effort Report       | Detail   Effort Comments   P                        | ost Certification Comments   Allowable Certific                          | ers                  |

# Step 8:The Post Certification Comments can only be entered by Sponsored<br/>Research Post Award Compliance.

| Effort Report De | etail 🍸 Effort C | omments / Post C    | Certification Comments | Allowable Certifiers  | L               |
|------------------|------------------|---------------------|------------------------|-----------------------|-----------------|
| Employee Leve    | el               |                     | <u>Find</u>   View All | First 🛃 1 of 1 🕩 Last | t               |
| EmpliD:          | 00000023913      | Empl Rcd#: 0        | Name: Joseph,RubyA     |                       |                 |
| Eff Date: (      | 02/27/2007       | Report Period: 08/0 | 12/19/2006 12/19/2006  | FTE: 1.000000         |                 |
| Comment          |                  | User ID:            |                        |                       |                 |
| P                | ost Certificatio | n Comments:         |                        |                       |                 |
| Save AR          | eturn to Search  | + Previous in List  | + Next in List ► No    | tify Update/Display   | Include History |

### Step 9: The **Allowable Certifiers** page lists all those currently eligible to certify the effort report.

| Effort Report Detail $\gamma$ Effort | Comments Y Po         | st Certification Comme     | nts Allowable Certifiers      |
|--------------------------------------|-----------------------|----------------------------|-------------------------------|
| Joseph,Ruby A                        | En                    | np <b>IID:</b> 00000023913 | Empl Rod <sub>0</sub><br>Nbr: |
| List of Certifiers                   |                       |                            |                               |
|                                      | <u>(</u>              | Customize   Find   🗮 👘     | First 🛃 1-5 of 5 🕨 Last       |
| CERTIFIED BY                         | <u>Certifier's ID</u> | <u>Name</u>                |                               |
| 1 SUPERVISOR                         | 00000015106           | Hernandez,Mario            | + -                           |
| 2 PI-CPI                             | 00000023913           | Joseph,Ruby A              | + -                           |
| 3 PERT DEPT CHAIR                    | 00000015106           | Hernandez,Mario            | + -                           |
| 4 EMPLOYEE                           | 00000023913           | Joseph,Ruby A              | + -                           |
| 5 DEPARTMENT<br>CHAIR                | 00000015106           | Hernandez,Mario            | ÷ =                           |
|                                      |                       |                            |                               |
|                                      |                       |                            |                               |
|                                      |                       |                            |                               |
|                                      |                       |                            |                               |
|                                      |                       |                            |                               |
|                                      |                       |                            |                               |
| Save Return to Search                | h Previous in L       | ist + Next in List         | 🖹 Notify 🖉 Update/Display     |
| ort Report Detail   Effort Con       | nments   Post Certit  | fication Comments   All    | owable Certifiers             |

Note: Allowable Certifiers information is processed nightly. Any updates to job data (Supervisor and/or Reports To) are reflected the next business day.

Step 10: If no adjustments are required, the DR should unlock the report and notify the faculty member or other certifiers that the report is ready to be reviewed and if correct, certified. To unlock the report, click the **Plus** sign located just below the Employee Level header to <u>Add</u> a new row.

| Fffort Report Detail Comments Post Certification Comments Allowable Certifiers                                                                                                    |                                              |
|----------------------------------------------------------------------------------------------------|----------------------------------------------|
| Employee Level                                                                                                    | <u>Find</u>   View All First 🗹 1 of 1 🕨 Last |
| EmpliD:       00000023913       Empli Rcd#:       0 Name:       Joseph, Ruby A       Sal Plan:       22         Eff Date:       02/27/2007       Image: Report Period:       08/07/2006                                                                                                    |                                              |
| EMAIL                                                                                                    |                                              |
| Account Details Custo                                                                                                    | mize   Find   🎬 First 🕙 1 of 1 🕩 Last        |
| Proj/Grt <u>'Combo Code</u> FAST Descr Pavroll% Cost Effort% Oper FAST Fund P                                                                                                    | rod <u>Chartfield1</u> SRN Number            |
| 1 5830047400 000032238 Q GEAR UP 2 (Memorial) 100 100 TPA 583005 20000 0                                                                                                    | 00000 0000000 5830474K0 🛨 🖃                  |
| FTE: 1.000000Totals for Payroll%:       100       Effort%:       100         DA Comments:       PERT Comment: Pay ending 10-AUG-2006 was included at 40 percent. Pay ending 28-DEC-2006 was included at 30 percent.       Image: Comment: Pay ending 28-DEC-2006 was included at 30 percent. |                                              |
| Save Return to Search TE Previous in List Next in List Notify                                                                                                    | Update/Display 2 Include History             |
| Enort Report Detail   <u>Enort Comments</u>   <u>Post Certification Comments</u>   <u>Allowable Certifiers</u>                                                                                                    |                                              |

# Step 11:The row will now be displayed as row 1 of 2 and the Effective Date<br/>displayed is the current date. Change the Lock Status to Unlocked and then click<br/>the Save button.

| ployee Level               |                        | Eind I View All        | First C 1 of 2 D L | et<br>FIE  |
|----------------------------|------------------------|------------------------|--------------------|------------|
| EmpliD: 00000023913        | Empl Rcd#: 0 Name: .   | Joseph, Ruby A         | Sal Plan: 22       | field fand |
| ff Date: 03/01/2007 🗃      | Report Period 8/07/20  | 006 120 9/2006         | Due: 03/30/200     | 07         |
| imp Chgd: N Certify        | r: N Reject: N 🛓 🛉     | Vier Current Pa        | yroll History      |            |
| Jser ID: RJONES            | Lock Status: Un-Locked |                        |                    |            |
|                            | /                      | EMA                    | L                  |            |
| Account Details            | Custom                 | ize i Eind i 🏭 🛛 First | E tor t E Last     |            |
| Effort Data Additional Int |                        | Cost                   | a land             |            |
| Proj-Grt <u>'Combo</u>     | Code AST Descr         | Payroll's Share        | Effort%            |            |
| 1 5830047400 0000322       | GEAR UP 2 (Mem         | orial) 100             | 100 🛨 🖃            |            |
| /                          |                        |                        |                    |            |
| FTE: 1.000000Totals for P. | ayroll%: 100 Effort*   | ¥ 100                  |                    |            |
|                            |                        |                        |                    | 100        |

### Step 12: Notify the faculty member or other certifiers (for OPS) that the reports is ready to be reviewed and if correct, certified.

Note: For non-OPS effort reports the <u>Email</u> button can be used to e-mail information directly from PERT to employee listed on the effort report. If employee's e-mail address is not listed in FAST an error message will appear.

The <u>Notify</u> feature should only be used from the <u>Certify</u> page. If used on the <u>Admin Review</u> page, the link that is sent in the email will link to the <u>Admin Review</u> page and the certifier would not be able to certify the report from that link.

#### **Changing Employee Level Effort Report Detail**

1

Step 1:

Use Admin Effort Review to retrieve and update an employee's effort detail. **Add a new row** (click the <u>Plus</u> sign located just below the Employee Level header).

| oloyee Level                                                                                                    |                             |            |                 | -          | ~        | 0      |           | El         | nd   View All    | First 🛃 i of                | 1 🗈 Last |
|----------------------------------------------------------------------------------------------------|-----------------------------|------------|-----------------|------------|----------|--------|-----------|------------|------------------|-----------------------------|----------|
| mpliD: 00000023913                                                                                                    | Empl Rcd#: 0 Name: Jose     | ph,Ruby    | AS .            | Sal Pla    | rc 23    |        | 户         |            |                  |                             |          |
| ff Date: 02/27/2007 🖲                                                                                                    | Report Period: 08/07/2005   | - 12/1     | 9/2006          | Due:       | 03/30/2  | 007    |           |            |                  |                             |          |
| imp Chgd: N Certify:                                                                                                    | N Reject: N                 | View Cu    | urrent Pa       | yroll Hist | tory     |        |           |            |                  |                             |          |
| Jser ID: Lo                                                                                                    | ock Status: Locked for DR R | eview 🛩    |                 |            |          |        |           |            |                  |                             |          |
|                                                                                                    |                             |            | EMAJ            | L          |          |        |           |            |                  |                             |          |
| ccount Details                                                                                                    |                             |            |                 |            |          |        | <u>Cu</u> | tomize I E | ndi <b>s</b> i i | init 🛛 t af t 🗈             | Last     |
| (in the second second s |                             |            |                 |            |          |        | 5.22      |            |                  | In the second second second | 1000     |
| Proj-Grt Combo Co                                                                                                    | de FAST.Descr               | Payroll    | Cost<br>Share's | Effort     | Unit     | Dept   | Fund      | Prod       | Chartfield1      | SEN Number                  |          |
| 1 5830047400 00003223                                                                                                    | 3 Q GEAR UP 2 (Memorial)    | 100        |                 | 100        | TPA      | 583005 | 20000     | 000000     | 0000000          | 5830474K0                   | •        |
| FTE: 1.000000Totals for Pag                                                                                                    | noll'ic 100 Effortiic       | 100        |                 |            |          |        |           |            |                  |                             |          |
| DA Comments: PERT Cor                                                                                                    | nment Pay ending 10-AUG-20  | 106 was in | cluded a        | at 40 per  | cent Pay | 1      |           |            |                  |                             |          |

Step 2: Notice the row is now displayed as row **1 of 2** and the Effective Date displayed is the current date.

| Effort Report Detail                                   | Effort Comme                                                                                           | ents 🍸 Post Certification                                 | n Comments $ig angle$ /                       | Allowable Certifier                            | s                   |             |             |                      |                  |             |
|--------------------------------------------------------|----------------------------------------------------------------------------------------------------|-----------------------------------------------------------|-----------------------------------------------|------------------------------------------------|---------------------|-------------|-------------|----------------------|------------------|-------------|
| Employee Level                                         |                                                                                                    |                                                           |                                               |                                                |                     |             | <u>Fi</u>   | nd   <u>View All</u> | First 🛃 1 of     | 2 🕨 Last    |
| EmpliD: 0000002<br>Eff Date: 10/01/200<br>Enep Chgd: N | 3919 Empl<br>7<br>7<br>8<br>97<br>8<br>97<br>8<br>8<br>8<br>8<br>97<br>8<br>8<br>8<br>8<br>8<br>8<br>8 | IRcd#: 0 Name: Jose<br>ort Period: 08/07/2006<br>eject: N | eph,Ruby A<br>12/19/2006<br>View Current Pa   | Sal Plan: 22<br>Due: 03/30/2<br>ayroll History | •<br>007            | -           |             |                      |                  |             |
| User ID: RJONES                                        | Lock St                                                                                                | atus: Locked for DR R                                     | eview 🔽                                       |                                                |                     |             |             |                      |                  |             |
|                                                        |                                                                                                    |                                                           | EMA                                           | IL                                             |                     |             |             |                      |                  |             |
| Account Details                                        |                                                                                                    |                                                           |                                               |                                                |                     | Cu          | stomize   F | ind   🚻              | First 🛃 1 of 1 🛙 | E Last      |
| Minim<br>Proj/Grt <u>^</u>                             | *Combo Code                                                                                            | FAST Descr                                                | <u>Payroll%</u> <u>Cost</u><br><u>Share</u> ? | <u>6 Effort%</u> Oper <u>Unit</u>              | <u>FAST</u><br>Dept | <u>Fund</u> | Prod        | <u>Chartfield</u>    | 1 SRN Number     |             |
| 1 5830047400                                           | 000032238 🔍                                                                                            | GEAR UP 2 (Memorial)                                      | ) 100                                         | 100 TPA                                        | 583005              | 20000       | 000000      | 0000000              | 5830474K0        | + -         |
| FTE: 1.000000Tota                                      | als for Payroll%                                                                                       | : 100 Effort%:                                            | 100                                           |                                                | ~                   |             |             |                      |                  |             |
|                                                        |                                                                                                    |                                                           |                                               |                                                | $\sim$              |             |             |                      |                  |             |
| Save 🔍 Return to                                       | o Search 🛉 🗐 P                                                                                         | revious in List Vext                                      | in List 🔄 Notify                              |                                                |                     |             |             | ü                    | Update/Display   | 🔊 Include H |
| /ort Report Detail   Eff                               | fort Comments I                                                                                        | Post Certification Comm                                   | nents I Allowable C                           | Certifiers                                     |                     |             |             |                      |                  |             |

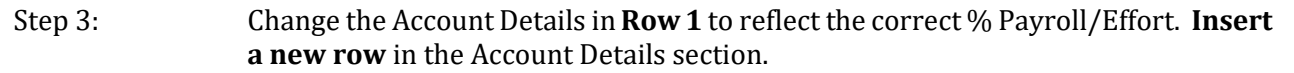

|                                                                                            |                                                                                                   |                                                                                         |              |              | THEY YERWARD | First - 1 dt 2     | 1000 |
|--------------------------------------------------------------------------------------------|---------------------------------------------------------------------------------------------------|-----------------------------------------------------------------------------------------|--------------|--------------|--------------|--------------------|------|
| EmpHD: 00000023913<br>Eff Date: 10/01/2007 🕞<br>Emp Chgd: N Certify:<br>User ID: RJONES Lo | Empl Rcd#: 0 Name: Jose<br>Report Period: 08/07/2006<br>N Reject: N<br>ck Status: Locked for DR R | eph,Ruby A Sal Plan:<br>- 12/19/2006 Due: 03/3<br>View Current Payroll History<br>eview | 22<br>0/2007 |              |              |                    |      |
| Account Details                                                                            |                                                                                                   |                                                                                         |              | Customize I  | Eing         | et 🗉 1 a 1 🖹 L     | ast  |
| Proi Grt Combo Co                                                                          | de FAST Descr                                                                                     | Payroll <sup>1</sup> Cost<br>Share <sup>1</sup> Effort <sup>1</sup> Unit                | EAST<br>Dept | Fund Prod    | Chartfield1  | SRN Number         |      |
| 1 5830047400 00003223                                                                      | GEAR UP 2 (Memorial                                                                               | 90 90 TPA                                                                               | 583005       | 20000 000000 | 0000000      | 5830474K0 <b>(</b> | E)=  |
| FTE: 1.000000Totals for Pay                                                                | roll%: 90 Effort%:                                                                                | 90                                                                                      |              |              |              |                    | 001. |

## Step 4: Update **Row 2** to reflect the correct % Payroll/Effort on the correct FAST Combo Code.

| En  | npilD: 000000  | 23913 Empl          | IRcd#: 0 Name: Jose                  | ph,Ruby A Sall                          | Planc : | 22             | •=       |              |              |       |             | IG I <u>VIEW AS</u> | First Carl or | 2 <b> </b> <u>Lea</u> |
|-----|----------------|---------------------|--------------------------------------|-----------------------------------------|---------|----------------|----------|--------------|--------------|-------|-------------|---------------------|---------------|-----------------------|
| Eff | Date: 100020   | Certific N Br       | ort Period: 08/07/2006               | 12/19/2006 De<br>View Current Payroll H | HISTORY | /2007          |          |              |              |       |             |                     |               |                       |
| Us  | erilD: RJONE   | S Lock St           | atus: Locked for DR Re               | eview 💌                                 |         |                |          |              |              |       |             |                     |               |                       |
|     | 1000 000044    | S 1710-1            |                                      | EMAIL                                   |         |                |          |              |              |       |             |                     |               |                       |
| Ac  | count Details  |                     |                                      |                                         |         |                |          |              |              | Cust  | imize I Ein | 11 🕮 🛛 Fir          | 11 12 or 2 1  | Last                  |
| C   | ProiGit        | <u>'Combo Code</u>  | Cost Share AC Descr                  | FAST Descr                              | Payroll | Cost<br>Share* | Effort's | Oper<br>Unit | EAST<br>Dept | Eund  | Prod        | Chartfield1         | SRN Number    |                       |
| 19  | 5830047400     | 000032238 Q         |                                      | GEAR UP 2 (Memorial)                    | 90      |                | 90       | TPA          | 583005       | 20000 | 000000      | 0000000             | 5830474K0     |                       |
|     | 2 5830117500   | 000117559           | GEAR UP #2<br>(GAINING EARLY<br>AWAR | GEAR UP 2 (2006-<br>2007)               | 10      |                | 10       | TPA          | 583005       | 21000 | PRJPRJ      | 0000000             | 5830041P0     | •                     |
|     |                |                     |                                      |                                         |         |                |          |              |              |       |             |                     |               |                       |
| 1   | DA Commonte    | otars for Paytoli's | 100 Enorts:                          | 100                                     |         |                | 1        |              |              |       |             |                     |               |                       |
|     | Dis Continents |                     |                                      |                                         |         | 2              |          |              |              |       |             |                     |               |                       |
|     |                |                     |                                      |                                         |         |                |          |              |              |       |             |                     |               |                       |

Note: The total of the values in the Payroll% and Effort% must always equal 100. If the Payroll/Effort % is changed in the effort report, a RET (Retroactive expenditure transfer) must be processed.

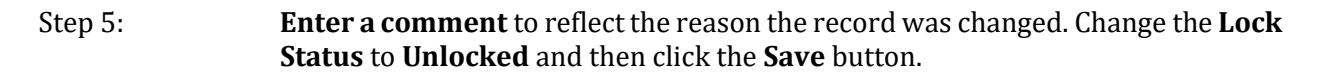

| loyee Lovel<br>ImpliD: 000000<br>If Date: 10/01/20                | 23913 Empl                          | RcdW: 0 Name: vise<br>ort Period: 08/07/2006                                                                                                    | ph,Ruby A Sal F<br>- 12/19/2006 De | Maric 1<br>unic 03/30 | 22<br>1/2007   | -          |        |                     | Ein         | d i View All | First 🛛 1 or 2  | D Last |
|-------------------------------------------------------------------|-------------------------------------|----------------------------------------------------------------------------------------------------|------------------------------------|-----------------------|----------------|------------|--------|---------------------|-------------|--------------|-----------------|--------|
| np Chyd: N<br>ser ID: RJONES<br>ccount Details<br>all<br>Proi Grt | Certify <u>c N Re</u><br>S Lock St. | Cost Share AC Descr                                                                                                    | EMAL EMAL                          | Payroll               | <u>Cost</u> en | out's Oper | EASI   | <u>Cuss</u><br>Fund | omize i Fin | ti 💼 🗉       | rst 🗐 12 of 2 🖻 | Last   |
| 1 5830047400                                                      | 00003220 9                          | ALL COMPANY OF THE OWNER OF THE OWNER OWNER OF THE OWNER OWNER OWNER OWNER OWNER OWNER OWNER OWNER OWNER OWNER OWNER OWNER OWNER OWNER OWNER OWNER OWNER OWNER OWNER OWNER OWNER OWNER OWNER OWNER OWNER OWNER OWNER OWNE | GEAR UP 2 (Memorial)               | 90                    | Sharets        | BO TPA     | 583005 | 20000               | 000000      | 0000000      | 5830474K0       | • E    |
| 2 5830117500                                                      | 00017559 Q                          | GEAR UP #2<br>(GAINING EARLY<br>AWAR                                                                                                    | GEAR UP 2 (2006-<br>2007)          | 10                    |                | 10 TPA     | 583005 | 21000               | PRJPRJ      | 0000000      | 5830041P0       | •      |
|                                                                   |                                     |                                                                                                    |                                    |                       |                |            |        |                     |             |              |                 |        |

Step 6: Notify the faculty member or other certifiers (for OPS) that the report is ready to be reviewed and if correct, certified.

Note: Once changes are saved the **EMAL** button can be used to notify the employee for certification review (non-OPS only).

The system generated email message will look similar to the example below:

| 🐱 Elfort Certilication - Message (Plain Text) - Unicode (UTF-8)                             | _6 ×                             |
|---------------------------------------------------------------------------------------------|----------------------------------|
| Ele Edit View Insert Format Icols Actions Help                                              |                                  |
| 😡 Beply 🕺 Reply to All 🕼 Forward 🚳 🗈 🔻 📴 🗙 🔺 • 🔹 - 🛣 😰 🖕                                    |                                  |
| From: GEMSDVLP_TRUSTY_AppSvr                                                                | Sent: Thu 1/16/2003 8:54 AM      |
| To: Ghiotto, Sherry                                                                         |                                  |
| Cr: Kamath, Sharmla                                                                         |                                  |
| Subject: Effort Certification                                                               |                                  |
| Your Effort Report is ready for certification.                                              | Please click on the link below 🗻 |
| to signon to the system. <u>https://ruby.cfr.usf.edu/ser/lets/iclientser/let/gemsdvlp/?</u> |                                  |
| ICType=Panel&Menu=U EFFORT REPORT SYSTEM&Market=GBL&Component=U EMPLOYEE EFFORT             |                                  |

*Note: Once changes are saved the* <u>Email</u> *button can be used to notify the employee for certification review* (non-OPS only).

#### **Correcting Rejected Employee Effort Report Data**

Once the certifiers review the effort reports they may find errors that require assistance from the department representative to adjust. If so, they may reject the effort report. Once rejected, it will no longer be available to them to certify until adjusted and released again by the department representative.

Step 1: Use Admin Effort Review to retrieve and update an employee's effort detail. To search for Rejected reports within your department, enter the **Department** (FAST Dept ID) and enter a **Y** next to **Reject**. Click **Search**.

| Name                      | begins with              | 2 |  |
|---------------------------|--------------------------|---|--|
| EmpliD:                   | beging with              | 0 |  |
| Empl Red Nbr:             | =                        |   |  |
| Fiscal Year:              |                          |   |  |
| Report Regin Date:        |                          | 0 |  |
| Report End Date:          |                          | 0 |  |
| Salary Administration Pla | hening with              | ~ |  |
| Department:               | hegins with v 0.2110.000 |   |  |
| Effort Contifications     | begins with V            |   |  |
| Emp Changed               | begins with w            |   |  |
| Dont Admin Changed        | begins with              |   |  |
| Deprivation Change.       | begins with              |   |  |
| Locked for Declara        | begins with 💽 Y          |   |  |
| Locked for Review:        |                          |   |  |

Note: If multiple results are found matching the search criteria, a Search Results listing will appear at the bottom of the screen. Multiple rows may appear for each employee, representing multiple jobs (Empl Rcds) or multiple Effort Reports, each representing a different reporting period.

Step 2: The Effort Report Detail page displays for the rejected record. Records that have been rejected by the certifier have an additional item, the **Review Status** checkbox. Click the **Effort Comments** tab.

| nployee Level      |                                               | ind   View All            | First 🛃 t                       | of 1 🕑 Last |         |
|--------------------|-----------------------------------------------|---------------------------|---------------------------------|-------------|---------|
| EmpliD: 000000     | 36406 Empl Rcd#: 5 Name: Benja                | amin,Helen                | Sal Plan                        | : 05        |         |
| Eff Date: 02/27/20 | 07 🕫 Report Period: 08/07/2006                | 12/19/200                 | 06 Due:                         | 03/30/2007  |         |
| Emp Chgd: N        | Certify: N Reject: Y                          | View Current              | Payroll Histo                   | ry          |         |
| User ID: 000000    | 21932 Lock Status: Un-Locked                  | Revi                      | ew Status:                      | Review Requ | iired 💌 |
|                    |                                               |                           |                                 |             | 100     |
| Account Details    | Customize   Ei                                | nd I Fire                 | 1 1 1 2 1 2                     | Plact       |         |
| Effort Data        | idditional info                               |                           | DI GO DE CO E                   | and Point   |         |
| ProjGrt            | <u>'Combo Code</u> FAST Descr                 | Payroll% Cos              | <u>t</u><br><u>ire%</u> Effort% |             |         |
| 1                  | 000102681 CORRIDOR                            | 4                         | 4                               | € E         |         |
| 2 2106104900       | 000105823 Q Non-Contact Metrology<br>of Insul | 96                        | 96                              | ŦΞ          |         |
|                    |                                               |                           |                                 |             |         |
| FTE: 0.500000Te    | tals for Payroli%: 100 Effort%: 1             | 00                        |                                 |             |         |
| DA Comments        | PERT Comment: Pay ending 28-DEC-20            | 06 was include            | ed at 30 perc                   | ent.        | 5       |
|                    |                                               |                           |                                 | 2           |         |
|                    |                                               | a strange to be a strange | territe and the second second   |             |         |

Step 3: Each report displays the comments that were saved for the report. Employees should leave an explanation for the rejection in the Comments box. Click the **Effort Report Detail** tab.

| -projec co              | Find   View All First C1 1 or 1 C1 Last                                                                                              |
|-------------------------|----------------------------------------------------------------------------------------------------|
| ÉmpliD: 0<br>ff Date: 0 | 0000036406 Empl Rcd#: 5 Name: Benjamin,Helen FTE: 0.500000<br>2/27/2007 User ID: 00000021932 Report Period: 08/07/2006*** 12/19/2006 |
| mployee<br>comment:     | Proj 1 unknown. This person not paid from other than 2106104900                                                                      |
|                         |                                                                                                    |
| DAIDR                   | PERT Comment Pay ending 28-DEC-2006 was included at 30 percent.                                                                      |

Step 4:Per the Employee Comments, update the Account Details to reflect 100% Payroll/Effort<br/>on FAST Combo Code 000105823. Click the **Delete row 1** icon.

| mployee Level                     |                     |                                  | Find   View All                 | First 🛃 1 of 2 🕨 La | ist     |
|-----------------------------------|---------------------|----------------------------------|---------------------------------|---------------------|---------|
| EmpliD: 000000                    | 36406 Empl F        | Rod#: 5 Name: Benj               | jamin,Helen                     | Sal Plan: 05        | +       |
| Eff Date: 10/01/20<br>Emp Chgd: N | 107 📧 Repor         | t Period: 08/07/2006             | - 12/19/2000<br>View Current Pa | Due: 03/30/200      | 07      |
| User ID: RJONE                    | S Lock Sta          | tus: Un-Locked                   | Review                          | status: Review R    | equired |
| ProjiGrt                          | <u>'Combo Code</u>  | FAST Descr<br>ENGINEERING I-4    | Payroll% Cost<br>Share          | Effort%             | 2       |
| 2 2106104900                      | 000105823 Q         | Non-Contact Metrolog<br>of Insul | y 96                            | 96 🛨 🖃              |         |
| FTE: 0.500000T                    | otals for Payroll%: | 100 Effort%:                     | 100                             |                     |         |
| DA Comments                       | ¢                   |                                  |                                 |                     | ~       |

Step 5: Click **OK** to confirm deletion of the row.

| mpioyee Level   | Eind   Mew All First (1) at 2 Last                                                                                         |              |
|-----------------|----------------------------------------------------------------------------------------------------|--------------|
| EmpliD: 000000  | 136406 Empl Rcd#: 5 Name: Benamin Helen Sal Plan: 05                                                                       |              |
| Emp Chadt N     | Certific N Reject V View Current Payroll History                                                                           |              |
| User ID: RJONE  | S Lock Status: Un-Locked Review Status: Review Required                                                                    |              |
| NALASINTA ARCAN |                                                                                                    |              |
| Account Details | Customize   Find   🚝 🛛 Find 🗐 1.2 of 2 🕑 Last                                                                              |              |
| / Effort Data   | Additional Info (IIII)                                                                                                    |              |
| ProjGtt         | Combo Code FAST Descr Payroll's Share's Months                                                                             |              |
| 1               | 000102681 Q ENGINEERING I-4 4                                                                                              |              |
| 2 2106104900    | 000105823 Q Of Insul                                                                                                    |              |
|                 | Microsoft Internet Explorer                                                                                                |              |
| FTE: 0.500000Te | otals for Payroliti: 100 Effortiv: 100 2 Delete current/selected rows from this page? The delete will occur when the trans | action is sa |
| DA Comments     |                                                                                                    |              |
|                 |                                                                                                    |              |

Step 6: Change the Payroll% to **100** (Effort% updates automatically) and **enter the reason** for the change in the DA Comments box.

| loyee Level                                                                                                    | Eind   View All First 🕙 1 of 2 🖻 Last                                                           |
|----------------------------------------------------------------------------------------------------|-------------------------------------------------------------------------------------------------|
| InpliD:         00000036406         Empl Rcd#:         5 Name:           Date:         10/01/2007         II         Report Period:         08/07           In Chud:         N         Certify:         N         Reject:         Y | Benjamin,Helen Sal Plan: 05<br>2006 - 12/19/2006 Due: 03/30/2007<br>Vew Current Payroll History |
| ser ID: RJONES Lock Status: Un-Loc ed                                                                                                    | Review Status: Review Required V                                                                |
| ccount Details Custor                                                                                                    | mize   Fing   🗯 First 🗄 1 of 1 🕑 Last                                                           |
| Effort Data Additional Info                                                                                                    |                                                                                                 |
| Proj-Grt <u>'Combo Code</u> FAST Descr                                                                                                    | Payroll% Share% Effort%                                                                         |
| 1 2106104900 000105823 Q Non-Contact Met                                                                                                    | trology 100 100 + -                                                                             |
| TE: 0.500000Totals for Payroll%; / 100 Effor                                                                                                    | 1%: 100                                                                                         |
| Change reflects nending PET for P                                                                                                    | P 0703 - 4% from 000102681 to                                                                   |

Step 7: Change the Review Status to **Review Complete**, this will make the report available again for certification. Click **Save**.

| nployee Level                              | Eind   View All First 🗹 1 of 2 🕨 Last                                                                                            |
|--------------------------------------------|----------------------------------------------------------------------------------------------------|
| EmpHD: 00000036406<br>Eff Date: 10/01/2007 | Empl Rcd#: 5 Name: Benjamin,Helen Sal Plan: 05 Report Period: 08/07/2006 12/19/2006 Due: 03/30/2007 View Current Parroll History |
| Emp Chgd: N Ceftify:                       | N Reject: N                                                                                                    |
| User ID: RJONES / Loc                      | ck Status: Un-Locked Review Status: Review Complete                                                                              |
| /                                          |                                                                                                    |
| Account Details                            | Customize   Eind                                                                                                    |
| (Effort Data ) dditional Info              |                                                                                                    |
| Proj Grt Combo Cor                         | de FAST Descr. Payroll% Cost<br>Share% Effort%                                                                                   |
| 1 2106104900 000105823                     | Non-Contact Metrology 100 100 + -                                                                                                |
|                                            |                                                                                                    |
| FTE: 0 50000 Totals for Pave               | alls: 100 Efforts: 100                                                                                                    |
|                                            |                                                                                                    |
| DA Comments: Change rea                    | lects pending RET for PP 0703 - 4% from 000102681 to                                                                             |
| DA Comments: Change refl                   | lects pending RET for PP 0703 - 4% from 000102681 to                                                                             |

Step 8: Notify the faculty member or other certifiers (for OPS) that the report has been corrected and is ready to be reviewed and if now correct, certified.

Note: Once changes are saved the button can be used to notify the employee for certification review (non-OPS only).

If you choose to use the Envotify feature, you must navigate to the Employee Effort Certification page and click the Notify button from the employee's effort report.

#### Once the **Send Notification** page appears:

- Enter the email address of the certifier in the **To**: field
- You may copy **(CC/BCC)** anyone else who should receive the notice
- Be sure to CC yourself, if using the **Notify** button.
- Select the **Priority** from the drop down list.
- Enter the **Subject**.
- Write a **Message** to the certifier. The message will appear in the body of the email.
- Click **OK** to send the notification.

| Notificatio       | n Details                                                                                                    |          | Lookup Recipient        | Delivery Options |  |
|-------------------|----------------------------------------------------------------------------------------------------|----------|-------------------------|------------------|--|
| 0:                | sghiotto@research.usf.edu                                                                                                    | *        | a Produced and a second |                  |  |
| CC:               | [                                                                                                    | 4        |                         |                  |  |
| BCC:              |                                                                                                    | -        |                         |                  |  |
| Priority:         | 1-High                                                                                                    | -        |                         |                  |  |
| Subject:          | Effort Report is Ready for Certification                                                                                                    | ÷        |                         |                  |  |
| Template<br>Text: | Workflow Notification<br>Priority: %NotificationPriority                                                                                                    | 1        |                         |                  |  |
|                   | Data Cast 2006 03.00                                                                                                    | -        |                         |                  |  |
| Message:          | Dear Dr. Gulitz, your Fall 2005 effort report is ready for<br>certification. Please contact me if you have any questions or<br>concerns.<br>Your Dept PERT Representative | <u> </u> |                         |                  |  |

The notification message will look similar to the example below:

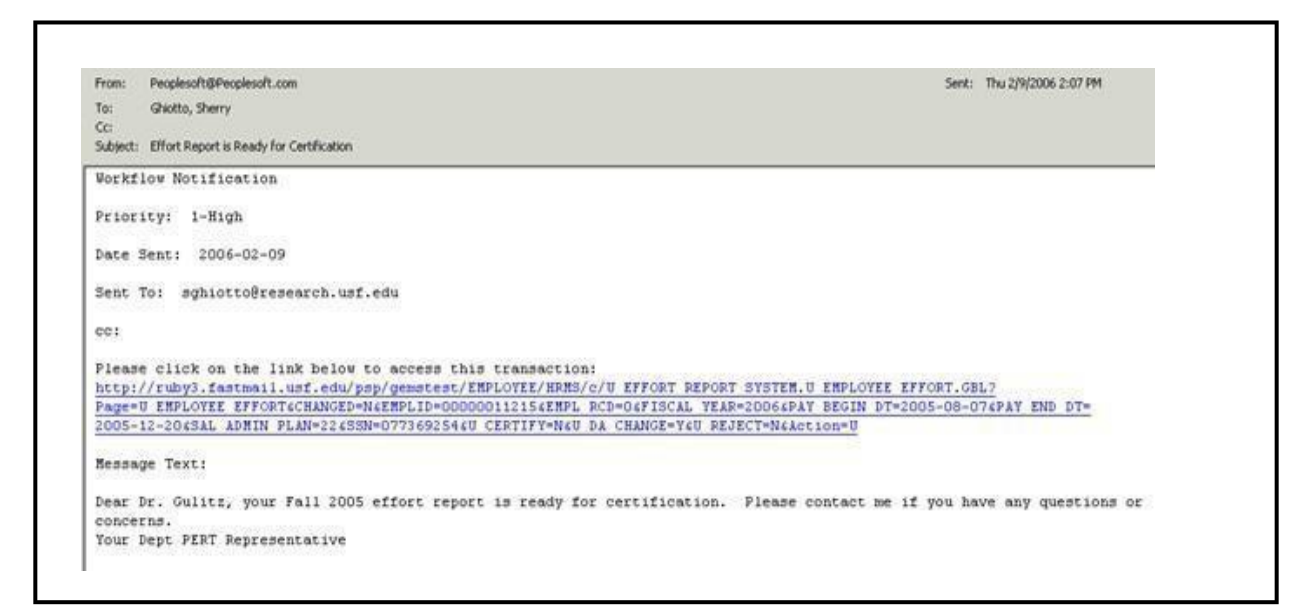

When the recipient clicks the emailed link, the system will prompt for the recipient's User ID and Password (unless the recipient is already signed onto FAST). Once signed on, the system will link directly to the Employee Effort Certification page from which the notification was sent.

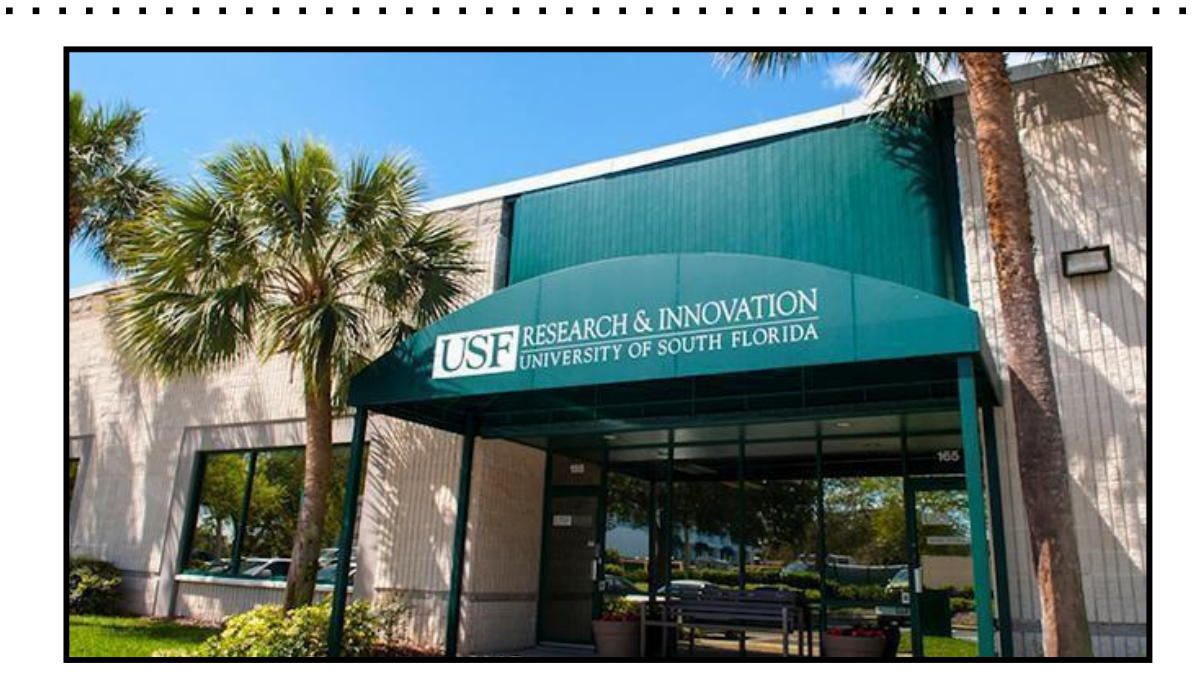

#### **Mission Statement**

**Sponsored Research Post Award** provides financial services in support of USF sponsored research awards and activities. Post Award's mission is to protect the university's research program while maintaining a strategic balance of service and compliance. The objectives are integrated with those of Sponsored Research.